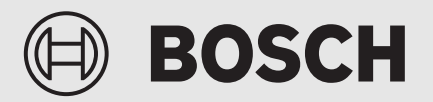

Installationsvejledning

# Betjeningspanel **UI 800**

Væske-til-vand-varmepumpe

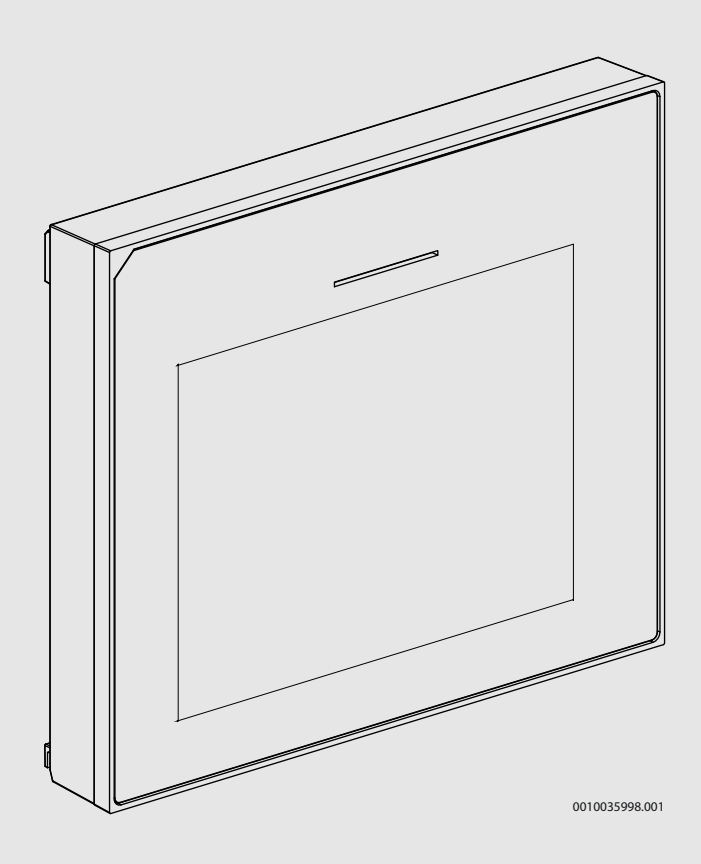

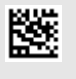

#### Indholdsfortegnelse

| 1 | Symbo                    | lforklaring og sikkerhedsanvisninger                        | 3  |
|---|--------------------------|-------------------------------------------------------------|----|
|   | 1.1                      | Symbolforklaring                                            | 3  |
|   | 1.2                      | Generelle sikkerhedshenvisninger                            | 3  |
| 2 | Oplysninger om produktet |                                                             |    |
|   | 2.1                      | Overensstemmelseserklæring                                  | 3  |
|   | 2.2                      | Produktbeskrivelse                                          | 3  |
|   | 2.3                      | Tilbehør                                                    | 3  |
| 3 | Opstart                  |                                                             |    |
|   | 3.1                      | Første opstart af regulatoren                               | 4  |
|   | 3.2                      | Flere indstillinger til opstart                             | 5  |
|   | 3.2.1                    | Vigtige indstillinger for varmedriften                      | 5  |
|   | 3.2.2                    | Vigtige indstillinger til driften for Varmt vand            | 5  |
|   | 3.2.3                    | Vigtige indstillinger for yderligere systemer og<br>enheder | 5  |
|   | 3.3                      | Kontrol af overvågningsværdier                              |    |
|   | 3.4                      | Overdragelse af anlægget                                    | 6  |
|   | 3.5                      | Nedlukning                                                  | 6  |
|   | 3.6                      | Hurtigstart af varmepumpe                                   | 6  |
| _ | • ·                      | <u> </u>                                                    |    |
| 4 | Service                  | emenu                                                       | 6  |
|   | 4.1                      | Systemindstillinger                                         | 6  |
|   | 4.1.1                    | Start af systemanalyse                                      | 6  |
|   | 4.1.2                    | Opstart af betjeningspanelet.                               | 6  |
|   | 4.1.3                    | Menu: Varmepumpe                                            | /  |
|   | 4.1.4                    | Menu: Elpatron                                              | 8  |
|   | 4.1.5                    | Menu: Passiv kølestation                                    | 9  |
|   | 4.1.0                    |                                                             |    |
|   | 4.1.7                    | Menu for gulytarring                                        | 12 |
|   | 4.1.0<br>1 1 9           | Menu: Varmt vand                                            | 13 |
|   | 4.1.0                    | Menu: Pool                                                  | 15 |
|   | 4.1.10                   | Menu: Sol                                                   | 16 |
|   | 4.1.12                   | Menu: Ventilation                                           |    |
|   | 4.1.13                   | Menu: PV-svstem                                             |    |
|   | 4.1.14                   | Menu: Smart grid                                            | 17 |
|   | 4.1.15                   | Indstillinger for andre systemer eller apparater            | 17 |
|   | 4.1.16                   | Gendan installatørindstillinger                             | 17 |
|   | 4.1.17                   | Grundindstillinger                                          | 17 |
|   | 4.2                      | Diagnose                                                    | 18 |
|   | 4.2.1                    | Menu: Funktionstest                                         | 18 |
|   | 4.2.2                    | Menu: Fejl                                                  | 19 |
|   | 4.2.3                    | Installatørkontaktoplysninger                               | 19 |
|   | 4.3                      | Info                                                        | 20 |
|   | 4.4                      | Aktivér demotilstand                                        | 20 |
| _ | 4.5                      | Oversigt over                                               | 20 |
| 5 | Bemær                    | Bemærkning om databeskyttelse21                             |    |
| 6 | Oversi                   | gt over Service                                             | 22 |

### **BOSCH**

#### 1 Symbolforklaring og sikkerhedsanvisninger

#### 1.1 Symbolforklaring

#### Advarselshenvisninger

Under advarselshenvisninger viser tekstadvarsler art og omfanget af følger, hvis forholdsregler til at forhindre farer ikke følges.

Følgende signalord er definerede og kan forekomme i det foreliggende dokument:

### 🚺 FARE

FARE betyder, at der kan forekomme alvorlige og endog livsfarlige personskader.

### 

ADVARSEL betyder, at der kan opstå alvorlige og endog livsfarlige personskader.

### FORSIGTIG

FORSIGTIG betyder, at der kan opstå personskader af lettere til middel grad.

#### BEMÆRK

**BEMÆRK** betyder, at der kan opstå materielle skader.

#### Vigtige informationer

### i

Vigtige informationer uden farer for personer eller ting vises med de viste info-symboler.

#### 1.2 Generelle sikkerhedshenvisninger

#### Anvisninger for målgruppen

Denne installationsvejledning henvender sig til installatører inden for vandinstallationer, varme- og elektroteknik. Anvisningerne i alle vejledninger skal følges. Hvis anvisningerne ikke overholdes kan det forårsage materielle skader og/eller personskader, som kan være livsfarlige.

- Læs installationsvejledningerne (varmeproducent, varmeregulering osv.) før installationen.
- Overhold sikkerheds- og advarselshenvisningerne.
- Overhold nationale og regionale forskrifter, tekniske regler og direktiver.

#### **▲** Forskriftsmæssig anvendelse

Brug udelukkende produktet til regulering af varmeanlæg.

Al anden anvendelse er ikke forskriftsmæssig. Skader, som opstår som følge af forkert anvendelse, omfattes ikke af garantien.

#### 2 Oplysninger om produktet

Dette er en original vejledning. Denne vejledning må ikke oversættes uden fabrikantens godkendelse.

#### 2.1 Overensstemmelseserklæring

Dette produkt opfylder i sin konstruktion og sin driftsfunktion de europæiske og nationale krav.

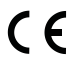

 Med CE-mærkningen erklæres produktets overensstemmelse
 med alle relevante EU-retsbestemmelser, der foreskriver anbringelsen af denne mærkning.

Overensstemmelseserklæringens fulde tekst findes på internettet: www.bosch-homecomfort.dk.

#### 2.2 Produktbeskrivelse

Betjeningspanelet er udstyret med et berøringsfølsomt display. Stryg med fingeren for at skifte mellem menupunkterne, og tryk på displayet for at vælge indstillinger. Formålet med betjeningspanelet er at betjene varmepumpen til maks. 4 varmekredse til opvarmning og køling samt en beholderladekreds til varmt vand, solopvarmet vand, solcentralvarmereserve, kontrolleret boligudluftning og friskvandsstation.

- Betjeningspanelet er udstyret med et tidsprogram:
  - Varmeanlæg: 1 tidsprogram med 2 omkoblingstider pr. dag for hver varmekreds.
  - Varmt vand: Et tidsprogram for opvarmning af brugsvand og et tidsprogram for varmtvandscirkulationspumpen med hver 6 omkoblingstider pr. dag.
- Visse menupunkter er specifikke for visse lande og vises kun, hvis landet, hvor varmepumpen er monteret, er blevet tilsvarende indstillet.

Funktionsomfanget og derfor betjeningspanelets menustruktur afhænger af systemkonfigurationen. Indstillingsområder, grundindstillinger og funktionsomfang kan afvige fra oplysninger i denne vejledning afhængigt af, hvilket anlæg, der er installeret på stedet.

Afhængigt af betjeningspanelets softwareversion kan de viste tekster i displayet afvige fra teksterne i denne vejledning.

- Hvis der er installeret 2 eller flere varme-/kølekredsløb, findes der indstillingsmuligheder for hvert varme-/kølekredsløb, og det er nødvendigt at indstille disse.
- Hvis der er installeret ekstra systemkomponenter og moduler, findes der tilsvarende indstillingsmuligheder, og det er også nødvendigt at indstille disse. Se efter i dokumentationen for modulerne og tilbehøret med hensyn til specifikke indstillingsmuligheder.

#### 2.3 Tilbehør

i

Det er muligt, at noget af det tilbehør, der er anført i dette kapitel, ikke er tilgængeligt i alle lande.

Funktionsmodul til reguleringssystemet EMS 2:

- Betjeningspanel CR10 som en simpel fjernbetjening.
- Betjeningspanel CR10H som en simpel fjernbetjening med mulighed for at måle relativ luftfugtighed.
- Trådløs fjernbetjening CR20RF som en simpel fjernbetjening med mulighed for at måle relativ luftfugtighed. Funktionsmodul K30RF kræves.
- Systemfjernbetjening RT800 som en komfortfjernbetjening med mulighed for at måle relativ luftfugtighed
- MM 100: Varmekredsmodul.
- MP 100: Poolmodul.
- MS 100: Modul til solopvarmning af brugsvand.
- MS 200: Modul til avancerede solsystemer.
- HP-PCU: Passiv kølestation.

- Vent: Kontrolleret boligudluftning (HRV).
- Flow Fresh FF...: Friskvandsstation.
- **K30RF**: Internet-gateway (WLAN) og trådløst modul til trådløs forbindelse.

#### Kombination er ikke mulig med følgende moduler:

• FR..., FW..., TF..., TR..., TA..., CR/CW 100/400/800, CT200

### 3 Opstart

ADVARSEL

#### Skoldningsfare!

Da der kan opnås varmtvandstemperaturer på over 60 °C, når kunden aktiverer den ekstra varmtvandsfunktion, den termiske desinfektion eller den daglige opvarmning, skal der monteres en temperaturblander.

#### BEMÆRK

#### Skader på gulvet!

Gulvet kan blive beskadiget på grund af for stærk varme.

- Sørg for, at den pågældende gulvtypes maksimalt tilladte temperatur ved gulvvarme ikke overskrides.
- Tilslut en ekstra temperaturomskifter ved spændingsinputtet for den pågældende cirkulationspumpe og til et af de eksterne input, hvis det er nødvendigt.

#### **Oversigt over opstart**

- 1. Sørg for, at el-tilslutningerne (strømforsynings- og signalkabler) til systemet og tilbehøret er etableret korrekt.
- 2. Udfør kodning af tilbehørsmodulerne og rumreguleringen (følg vejledningen til modulet og fjernbetjeningen).
- 3. Sørg for, at varmeanlægget er helt fyldt op med vand og udluftet.
- 4. Tilkobling af systemet.
- 5. Udfør opstart af betjeningspanelet (→ kapitel Opstart af betjeningspanelet).
- 6. Udfør yderligere opstartstrin som beskrevet i kapitlet "Foretagelse af flere indstillinger til opstart".
- Kontrollér indstillingerne i servicemenuen, og foretag om nødvendigt indstillinger (→ kapitel Servicemenu).
- 8. Afhjælp viste advarsler samt fejl, og nulstil fejlhistorikken.
- 9. Overdragelse af anlægget ( $\rightarrow$  kapitel Overdragelse af anlægget).

#### 3.1 Første opstart af regulatoren

Når regulatoren sluttes til strømforsyningen første gang, startes en konfigurationsguide. Efter guiden er afsluttet, skifter displayet tilbage til startskærmen.

## i

Flere funktioner vies kun, hvis de er aktiveret, eller hvis der er installeret relevant tilbehør.

### i

Kun menuerne for de installerede moduler og komponenter i hver enkelt systeminstallation vises. De tilgængelige menupunkter kan variere afhængigt af det pågældende land eller marked.

| Menupunkt  | Beskrivelse                                                                                                    |
|------------|----------------------------------------------------------------------------------------------------|
| Sprog      | Indstilling af sprog. Tryk på Næste.                                                                                                   |
| Datoformat | Indstilling af datoformatet. Vælg DD.MM.ÅÅ, MM/<br>DD/ÅÅ                                                                               |
|            | <b>-eller-</b><br>ÅÅ-MM-DD. Vælg Næste for at fortsætte med konfi-<br>gurationen.<br><b>-eller-</b><br>Vælg Tilbage for at gå tilbage. |
| Dato       | Indstilling af datoen. Vælg Næste<br>for at fortsætte med konfigurationen. <b>-eller-</b><br>Vælg Tilbage for at gå tilbage.           |

| Menupunkt         | Beskrivelse                                                   |
|-------------------|---------------------------------------------------------------|
| Tidspunkt på      | Indstilling af klokkeslættet. Vælg Næste for at fort-         |
| dagen             | sætte med konfigurationen.                                    |
|                   | -eller-                                                       |
|                   | Væig Hilbage for at ga tilbage.                               |
| Kontroller mon-   | Sørg for, at tilbenørsmodulerne og rumfølerne er              |
| tering            | med konfigurationen.                                          |
|                   | -eller-                                                       |
|                   | Vælg Tilbage for at gå tilbage.                               |
| Start af systema- | Start af systemanalyse. Regulatoren til varmepum-             |
| nalyse            | pen udfører en gennemkørsel af systemet og det                |
|                   | monterede tilbenør: vælg Ja for at starte systemana-          |
|                   | -eller-                                                       |
|                   | Vælg Nej for at gå tilbage til konfigurationsmenuen.          |
| Land              | Indstilling af land. Vælg Næste for at fortsætte med          |
|                   | konfigurationen.                                              |
|                   | -eller-                                                       |
|                   | Vælg lilbage for at ga tilbage.                               |
| Min. udendør-     | Inastilling at lavest dimensionerede udetemperatur            |
| stemp.            | ratur i det pågældende område Indstillingen påvir-            |
|                   | ker opvarmningskurvens hældning, da den er det                |
|                   | punkt, hvor varmekilden når den højeste fremløb-              |
|                   | stemperatur.                                                  |
|                   | Vælg Næste for at fortsætte med konfigurationen.              |
|                   | - <b>eller-</b><br>Vælg Tilbage for at gå tilbage             |
| Systembuffer-     | Vælg la hvis der er installeret en hufferheholder i           |
| beholder          | systemet. Eller vælg Nei. Vælg Næste for at fortsætte         |
|                   | med konfigurationen.                                          |
|                   | -eller-                                                       |
|                   | Vælg Tilbage for at gå tilbage.                               |
| Bypassledning     | Valgmuligheden vises, hvis systemet ikke har en buf-          |
| monteret          | hypassledning i systemet Vælg Nei hvis det ikke er            |
|                   | tilfældet. Vælg Næste for at fortsætte med konfigura-         |
|                   | tionen.                                                       |
|                   | -eller-                                                       |
|                   | Vælg Tilbage for at gå tilbage.                               |
| Sikring           | Indstilling af hovedsikringen, der beskytter varme-           |
|                   | pumpen.<br>16 A 120 A 125 A 132 A Vælg Næste for at fortsætte |
|                   | med konfigurationen.                                          |
|                   | -eller-                                                       |
|                   | Vælg Tilbage for at gå tilbage.                               |
| Elpatron          | Valg af hvilken varmelegemetype, der anvendes.                |
|                   | Ingen Elektrisk supp. forsyningsanlæg 0-10 V/dob-             |
|                   | belt skiftende tilstand   0-10 V/dobbelt paralleltil-         |
|                   | Næste for at fortsætte med konfigurationen.                   |
|                   | -eller-                                                       |
|                   | Vælg Tilbage for at gå tilbage.                               |
| Monteringssitu-   | Valg af hvilken hustype systemet er installeret i. Enfa-      |
| ation             | miliehus   Beboelsesejendom. Vælg Næste for at fort-          |
|                   | sætte med konfigurationen.                                    |
|                   | Vælg Tilbage for at gå tilbage.                               |
| Varmeanlæg        | Indstilling af varmefordelingstypen i varmekreds 1            |
| VK1               | Radiatorer   Konvektorer   Gulvvarme. Vælg Næste              |
|                   | for at fortsætte med konfigurationen.                         |
|                   | -eller-                                                       |
|                   | Vælg Libage for at gå tilbage.                                |

| мепирипкс                             | Beskriveise                                                                                                    |
|---------------------------------------|----------------------------------------------------------------------------------------------------|
| Varmeanlægs-<br>type VK1              | Indstilling og bekræftelse af maksimal fremløbstem-<br>peratur for varmekreds 1. <sup>1)</sup><br>Radiatorer: [30 <b>60</b> 85] °C<br>Konvektorer: [30 <b>60</b> 85] °C<br>Gulvvarme:<br>[30 <b>35</b> 60] °C<br>Vælg Næste for at fortsætte med konfigurationen<br><b>-eller-</b><br>Vælg Tilbage for at gå tilbage.                                                        |
| Standardtempe-<br>ratur VK1           | Indstilling og bekræftelse af dimensioneret fremløb-<br>stemperatur for varmekreds 1.<br>Radiatorer: [30 <b>60</b> 85] °C<br>Konvektorer: [30 <b>60</b> 85] °C<br>Gulvvarme:<br>[30 <b>35</b> 60] °C                                                                                                    |
|                                       | Vælg Næste for at fortsætte med konfigurationen.<br>- <b>eller-</b><br>Vælg Tilbage for at gå tilbage.                                                                                                    |
| Hvis der er flere v<br>samme måde son | armekredse i et varmeanlæg, så konfigurér disse på<br>n varmekreds 1.                                                                                                    |
| Varmt vand                            | Indstilling af typen for opvarmning af brugsvand. Ikke installeret   Varmepumpe   Friskvandsstation                                                                                                    |
| Start af systema-<br>nalyse           | Vælg Konfigurationsguiden er fuldført korrekt. Gem<br>indstillingerne og skift til hovedskærmen, eller fort-<br>sæt med yderligere indstillinger?. Gem og luk, når<br>konfigurationen er afsluttet.<br>- <b>eller</b> - Vælg<br>Detaljerede indstillinger for at kontrollere de fore-<br>tagne indstillinger eller for at redigere eller udføre<br>yderligere indstillinger. |

- 1) Hvis der installeret flere varmkredse, så udfør denne handling ved at foretage indstillingerne for de andre varmekredse.
- Tab. 1 Konfigurationsguide

#### 3.2 Flere indstillinger til opstart

Hvis funktioner er deaktiveret, vises forældede menupunkter ikke længere.

Husk altid at gemme alle indstillinger, så snart opstart er fuldført. Tryk på **Gem installatørindstillinger** i servicemenuen for at gøre dette.

#### 3.2.1 Vigtige indstillinger for varmedriften

Som regel foretages alle relevante indstillinger under opstart. Yderligere indstillinger kan dog kontrolleres og om nødvendigt ændres i opvarmningsmenuen.

- ► Kontrollér indstillingerne for varmekreds 1...4 i menuen.
  - Indstil Opvarmningskurve VK1 i henhold til systemets krav.

#### 3.2.2 Vigtige indstillinger til driften for Varmt vand

Indstillingerne i varmtvandsmenuen skal kontrolleres og om nødvendigt justeres under opstart. Det er den eneste måde til at sikre, at varmtvandsdriften fungerer korrekt.

► Kontrollér indstillingerne i varmtvandsmenuen.

### 3.2.3 Vigtige indstillinger for yderligere systemer og enheder

Hvis der monteres ekstra særlige systemer eller enheder, vises andre menupunkter, f.eks. ventilations-, pool- eller solvarmemenuen.

Følg den relevante tekniske dokumentation for systemet eller enheden for at sikre, at de fungerer perfekt.

#### 3.3 Kontrol af overvågningsværdier

Der er adgang til overvågningsværdierne i menuen Info eller med infoknappen. Den indeholder oplysninger om overvågningsværdier og status for varmepumpen, systemet, supplerende dele og tilbehør, plus statistik.

#### 3.4 Overdragelse af anlægget

- ► Forklar kunden, hvordan betjeningspanelet og tilbehøret fungerer, og hvordan det betjenes.
- ► Informér kunden om de valgte indstillinger.

#### 3.5 Nedlukning

Enheden er normalt tændt. Systemet slukkes kun med henblik på for eksempel vedligeholdelsesarbejde.

### i

Standby betyder, at systemet er fuldstændig slukket, og at ingen sikkerhedsfunktioner som for eksempel frostsikring er aktiveret.

- Midlertidlig frakobling af systemet:
  - Vælg valgmuligheden > **Menu** i startmenuen
  - Vælg Ekspertvisning > Til for flere menupunkter.
  - Vælg Standby-drift i listen
  - Tryk på Ja
- Tilkobling af systemet:
  - Tryk på displayet.
  - Vælg Ja.
- Permanent slukning af systemet: Afbryd strømforsyningen til hele systemet og alle BUS-deltagere.

# i

Efter længerevarende strømafbrydelser eller længere tid uden brug, skal dato og klokkeslæt indstilles igen. Alle andre indstillinger bibeholdes permanent.

#### 3.6 Hurtigstart af varmepumpe

- Åbn servicemenuen ved at trykke og holde nede på knappen Menu, indtil nedtællingen stopper.
- Åbn Systemindstillinger.
- ► Vælg Varmepumpe.
- ► Vælg Hurtig kompressorstart.
- Hvis spørgsmålet Hurtigstart kompressoren? vises, så vælg Ja. Hurtigstartfunktionen øger varmeaktiveringen så at varmepumpen starter hurtigst muligt.

#### 4 Servicemenu

- Hold menuknappen trykket ind, indtil nedtællingen er afsluttet (ca. 5 sekunder), for at få adgang til servicemenuen.
- Tryk på overskriften for at åbne den valgte menu, aktivere inputfeltet for en indstilling eller bekræfte en ændring.
- ► Tryk på 🗢 for at afslutte det aktuelle menuniveau.
- I nogle menuer skal der enten vælges Ja eller Nej, når der skal foretages en ændring af en indstilling.
- Når alle indstillinger er foretaget, så gå tilbage med , og vælg Ja for at afslutte servicemenuen.

#### -eller-

▶ Nej for at blive i servicemenuen.

# i

Standardværdier vises med **fed**. For nogle indstillinger afhænger standardværdierne af hvilken landeindstilling eller varmekilde, der er valgt.

#### 4.1 Systemindstillinger

#### 4.1.1 Start af systemanalyse

Regulatoren registrerer automatisk hvilke BUS-knuder, der er installeret i systemet, og tilpasser menuen og fabriksindstillingerne i overensstemmelse med dette.

- Hold menuknappen trykket ind i ca. 5 sekunder for at åbne servicemenuen.
- Åbn menuen Systemindstillinger > Opstart
- ► Indstillingerne behøver ikke at blive bekræftet. Tryk på for at gå tilbage, så snart alle indstillingerne er afsluttet i den valgte menu.

| Menupunkt                 | Beskrivelse                                                                                                    |
|---------------------------|----------------------------------------------------------------------------------------------------|
| Kontrollér mon-<br>tering | Sørg for, at tilbehørsmodulerne og rumregulerin-<br>gerne er installeret og adresseret. Vælg Næste for at<br>fortsætte med konfigurationen. Vælg Tilbage for at<br>gå tilbage. |

Tab. 2 Start af systemanalyse

#### 4.1.2 Opstart af betjeningspanelet

Regulatoren registrerer automatisk hvilke BUS-knuder, der er installeret i systemet, og tilpasser menuen og fabriksindstillingerne i overensstemmelse med dette.

- Hold menuknappen trykket ind i ca. 5 sekunder for at åbne servicemenuen.
- Åbn menuen Systemindstillinger > Opstart
- ► Indstillingerne behøver ikke at blive bekræftet. Tryk på for at gå tilbage, så snart alle indstillingerne er afsluttet i den valgte menu.

| Menupunkt                 | Beskrivelse                                                                                                    |
|---------------------------|----------------------------------------------------------------------------------------------------|
| Land                      | Indstilling af land. Gå tilbage med ∽.                                                                                                    |
| Systembuffer-<br>beholder | Valg Ja, hvis der er installeret en bufferbeholder.<br>Eller vælg Nej.                                                                                                    |
| Bypassledning<br>monteret | Vælg Ja, hvis der er installeret en bypassledning i<br>systemet. Eller vælg Nej.                                                                                                    |
| Elpatron                  | Valg af hvilken varmelegemetype, der anvendes.<br>Ingen   Elektrisk supp. forsyningsanlæg   0-10 V/dob-<br>belt skiftende tilstand   0-10 V/dobbelt paralleltil-<br>stand. Gå tilbage med ∽. |
| Sikring                   | 16 A $ 20 A 25 A 32 A$ : Indstilling af størrelsen for sikringen, der beskytter varmepumpen. Gå tilbage med $\leftarrow$ .                                                                   |
| Monteringssitu-<br>ation  | Valg af hvilken hustype systemet er installeret i. Enfa-<br>miliehus   Beboelsesejendom <sup>1)</sup> . Gå tilbage med <b>つ</b> .                                                            |

| Menupunkt                       | Beskrivelse                                                                                               |  |
|---------------------------------|----------------------------------------------------------------------------------------------------|--|
| Varmekreds 1                    | Ikke installeret   Varmepumpe   På modul: Indstillin-<br>ger for den valgte varmekreds. Gå tilbage med ∽. |  |
| Varmeanlæg<br>VK2               | Varmepumpe   På modul: Indstillinger for den valgte varmekreds. Gå tilbage med ∽.                         |  |
| Varmeanlæg<br>VK3               | Varmepumpe   På modul: Indstillinger for den valgte varmekreds. Gå tilbage med ∽.                         |  |
| Varmeanlæg<br>VK4               | Varmepumpe   På modul: Indstillinger for den valgte varmekreds. Gå tilbage med ∽.                         |  |
| Varmt vand                      | Ikke installeretVarmepumpe   Friskvandsstation: Ind-<br>stillinger for varmt vand. Gå tilbage med ら.      |  |
| Pool <sup>2)</sup>              | Vælg Ja, hvis der er installeret en pool. Eller vælg Nej.                                                 |  |
| Sol <sup>2)</sup>               | Vælg Ja, hvis der er installeret et solvarmesystem.<br>Eller vælg Nej.                                    |  |
| Ventilation <sup>2)</sup>       | Vælg Ja, hvis et udluftningsapparat er tilsluttet til<br>varmepumpen. Eller vælg Nej.                     |  |
| For at afslutte Opstart vælg 숙. |                                                                                                    |  |

1) Med "Beboelsesejendom" skjules Væk-funktionen i betjeningspanelet og alle funktioner uden for den tildelte varmekreds i en rumregulering.

2) Menuen er kun synlig, når der er installeret tilbehør.

#### Tab. 3 Opstart

#### 4.1.3 Menu: Varmepumpe

De særlige indstillinger for varmepumpen foretages i denne menu. Hvilke indstillinger, der vises, afhænger af systemets design og konfiguration samt det installerede tilbehør.

### i

Menupunkterne ESC-blokeringstid 1...3 kun til tilgængelige i menuen Ekstern indgang 1.

| Menupunkt                   | Beskrivelse                                                                                                    |
|-----------------------------|----------------------------------------------------------------------------------------------------|
| Ekspertvisning              | Vælg Til for flere menupunkter.<br>Ved leveringen er installatørmenuen indstillet til <b>Fra</b> ,<br>og kun de vigtigste parametre vises. Hvis paramete-<br>ren indstilles til Til, vises andre konfigurerbare para-<br>metre.                                                                                                    |
| Hurtig kompres-<br>sorstart | <ul> <li>Vælg Hurtig kompressorstart for en hurtig kompressorstart. Funktionen Hurtig opstart øger varmeaktivering, så varmepumpen starter så hurtigt som muligt.</li> <li>Vælg Ja for en hurtig start.</li> <li>eller-</li> </ul>                                                                                                    |
|                             | <ul> <li>Vælg Nej for at gå tilbage uden at aktivere funkti-<br/>onen.</li> </ul>                                                                                                    |
| Varmekilde                  | Den valgte varmekilde bestemmer den højeste frost-<br>beskyttelsestemperatur, der er nødvendig for den<br>varmebærende væske.                                                                                                    |
|                             | <ul> <li>Boring (brine): Energi udvindes via en geotermisk varmesonde. Frostbeskyttelse: -15 °C</li> <li>Jord: Energi udvindes via jordkollektorer. Frostbeskyttelse: -15 °C</li> <li>Grundvand: Energi udvindes via en vand-tilvand-varmeveksler. Frostbeskyttelse: -5 °C. En mellemvarmeveksler skal monteres i alle tilfælde.</li> <li>Afgangsluft: Energi udvindes via ventilator til genvinding af afgangsluft. Frostbeskyttelse: -10 °C</li> </ul> |

| Menupunkt                                                   | Beskrivelse                                                                                                    |
|-------------------------------------------------------------|----------------------------------------------------------------------------------------------------|
| Støjsvag drift                                              | <ul> <li>Støjsvag drift:<br/>Vælg Fra for at deaktivere støjsvag drift.</li> <li>Vælg Auto for at aktivere støjsvag drift på de ind<br/>stillede tidspunkter.</li> <li>Vælg Permanent, hvis støjsvag drift skal være<br/>aktiveret kontinuerligt.</li> <li>Fra: Vælg starttidspunkt for støjsvag drift.</li> <li>Til: Vælg nedlukningstidspunkt for støjsvag drift</li> <li>Min. temperatur: Vælg min. temperaturtid for<br/>støjsvag drift.</li> </ul> |
| Maks. kompres-<br>sorhastighed                              | Ydelsestrinnet for kompressordrift kan begræn-<br>ses. Indstil det højeste ønskede ydelsestrin for<br>kompressoren. I de tekniske data kan du finde<br>frem til hvilke indstillinger, der svarer til hvilken<br>ydelse.                                                                                                    |
| Ekstern indgang<br>14<br>Der er mulighed<br>for forskellige | En sluttet kontakt registreres som standard som Til<br>på den eksterne indgang.<br>Når Indgang inverteret er valgt, registreres en brudt<br>kontakt som Til.                                                                                                    |
| indstillinger i<br>hver menu.                               | Brinepumpe:<br>Fra – vælg og indstil en hastighed for at aktivere bri<br>nepumpen via et signal på den eksterne indgang.<br>Lavt brinetryk:                                                                                                    |
|                                                             | Et aktivt signal på den eksterne indgang viser en lav<br>tryksalarm i brinekredsen.<br>Blokér kompr.drift:                                                                                                    |
|                                                             | Et aktivt signal på den eksterne indgang blokerer<br>kompressoren.<br>Blokér drift af supp. forsyningsanlæg:                                                                                                    |
|                                                             | Et aktivt signal på den eksterne indgang blokerer der<br>elektriske varmelegeme.<br>Blokér varmtvandsdrift:                                                                                                    |
|                                                             | Et aktivt signal på den eksterne indgang blokerer<br>varmtvandsdriften.<br>Blokér varmemodus:                                                                                                    |
|                                                             | Et aktivt signal på den eksterne indgang blokerer<br>varmedriften.<br>Overophedningsbeskvttelse VK1:                                                                                                    |
|                                                             | Et aktivt signal på den eksterne indgang blokerer<br>varmedriften og medfører en fejlvisning.                                                                                                    |
|                                                             | Et aktivt signal på den eksterne indgang blokerer<br>driften af kompressoren og det elektriske varmele-<br>geme.                                                                                                    |
|                                                             | ESC-blokeringstid 2 <sup>1</sup> :<br>Et aktivt signal på den eksterne indgang blokerer<br>driften af kompressoren.                                                                                                    |
|                                                             | Et aktivt signal på den eksterne indgang blokerer<br>driften af det elektriske varmelegeme.<br>PV-system <sup>1</sup> :                                                                                                    |
| 0 1 1 1 1                                                   | Et aktivt signal på den eksterne indgang muliggør<br>regulering via et fotovoltaikanlæg.                                                                                                    |
| Central fejlalarm                                           | Kun alarmer: Kun alarmer, der er udsendt, vises i<br>displayet.<br>Alarmer og advarsler: Alle udsendte alarmer og med                                                                                                    |
|                                                             | delelser vises i displayet.<br>Følgende menualternativer vises, når Ekspertvis-<br>ning - Til                                                                                                    |
|                                                             | 11115 111                                                                                                    |

#### Servicemenu

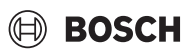

| Menupunkt                                    | Beskrivelse                                                                                                    |
|----------------------------------------------|----------------------------------------------------------------------------------------------------|
| Grundvandsdrift                              | ► Vælg Spar energi for at prioritere energibespa-                                                                                                    |
|                                              | relserne.                                                                                                    |
|                                              | -eller-                                                                                                    |
|                                              | sparelsen.                                                                                                    |
| Min. grundvand-<br>stemp.                    | Indstil minimumsgrundvandstemperaturen [020] °C.                                                                                                    |
| Registrering af<br>fremløb <sup>2)</sup>     | <ul> <li>Vælg Ja for at aktivere funktionen Min. fremløb,<br/>som registrer, om der et lavt fremløb på varme-<br/>anlægget. Dermed sammenlignes temperatu-<br/>rerne mellem varmekredsen og<br/>kompressorkredsen.</li> <li>-eller-</li> </ul> |
|                                              | ► Vælg Nej for at deaktivere Min. fremløb.                                                                                                    |
| PCO-hastighed                                | <ul> <li>Vælg Til for at indstille en konstant hastighed for<br/>varmekredspumpen PCO. [1100] %.</li> <li>-eller-</li> </ul>                                                                                                    |
|                                              | <ul> <li>Vælg Auto, hvis regulatoren automatisk skal<br/>regulere hastigheden kontinuerligt på baggrund<br/>af den indstillede difference for varmebæreren.</li> </ul>                                                                         |
| TC3-TC0,<br>temp.differens<br>for opvarmning | Indstil referencetemperaturdifferenssen (delta) for<br>varmebæreren [310] K. Regulatoren regulerer<br>hastigheden kontinuerligt for at opnå en bestemt dif-<br>ference mellem indløbet og udløbet.                                             |
| PB3, brinepum-<br>petilstand                 | Vælg Manuel for at indstille en konstant hastig-<br>hed for brinepumpe PC3. [1100] %.                                                                                                    |
|                                              | <ul> <li>Vælg Auto, hvis regulatoren automatisk skal<br/>regulere hastigheden kontinuerligt på baggrund<br/>af den indstillede difference for brinekredsen.</li> </ul>                                                                         |
| TBO, min. indløb-<br>stemp. for brine        | Indstil den laveste brineindløbstemperatur. Kom-<br>pressoren kører ikke under denne grænse.                                                                                                    |
| TB1. min. udløb-                             | Indstil den laveste brineudløbstemperatur. Kom-                                                                                                    |
| stemp. for brine                             | pressoren kører ikke under denne grænse.                                                                                                    |
| Skiftende drift                              | <ul> <li>Skiftende tilstand for opvarmning af brugsvand.<br/>Vælg Ja for at skifte mellem varme- og varmt-<br/>vandsdrift. Vælg Nej for ikke at skifte mellem<br/>varme- og varmtvandsdrift.</li> </ul>                                        |
|                                              | <ul> <li>Maksimal varmtvandstid. [203060] min.<br/>Indstil den maksimale varighed for varmtvands-<br/>driften, når der findes varmeaktivering.</li> </ul>                                                                                      |
|                                              | <ul> <li>Maksimal opvarmningstid [205060] min.<br/>Indstil den maksimale varighed for varmedriften,<br/>når der findes varmtvandsaktivering.</li> </ul>                                                                                        |
| Blokeringssik-<br>ring                       | <ul> <li>Varmepumpen har en pumpekickfunktion til<br/>pumper og ventiler i varmepumpen samt syste-<br/>met. Indstil tidsintervallet mellem de enkelte<br/>aktiveringer af pumpekicket.</li> </ul>                                              |
| Luftskylningstil-<br>stand                   | <ul> <li>Vælg Fra for at deaktivere udluftningsfunktionen.</li> <li>Vælg Auto for at aktivere den automatiske udluftning.</li> </ul>                                                                                                    |
| 1) Aktivering af valg                        | vælg I II for at aktivere udluftningsfunktionen. mulighederne ESC-blokeringstid 1, ESC-blokeringstid 2, ESC-                                                                                                    |

 Aktivering af valgmulighederne ESC-blokeringstid 1, ESC-blokeringstid 2, ESC blokeringstid 3 og PV-system medfører visning af yderligere detaljerede indstillinger i de separate menuer Smart grid og PV-system i Service > Systemindstillinger.

2) Kun tilgængelig, hvis varmeanlægget har en installeret bypassledning.

Tab. 4 Varmepumpeindstillinger

#### 4.1.4 Menu: Elpatron

I denne menu kan du foretage indstillingerne for varmelegemet. Disse indstillinger er kun tilgængelige, hvis systemet er designet og konfigureret som beskrevet her, og den anvendte enhed understøtter disse indstillinger.

i

Hvis indstillingen udføres for varmelegemet Ingen, starter varmelegemet ikke, når det i fejl- eller frostbeskyttelsestilstand. I dette tilfælde er der risiko for materielle skader.

| Menupunkt                                  | Beskrivelse                                                                                                    |
|--------------------------------------------|----------------------------------------------------------------------------------------------------|
| Ekspertvisning                             | Vælg Til for flere menupunkter.<br>Ved leveringen er installatørmenuen indstillet til <b>Fra</b> ,<br>og kun de vigtigste parametre vises. Hvis paramete-<br>ren indstilles til Til, vises andre konfigurerbare para-<br>metre.                                                                              |
| Selvstændig<br>modus                       | Vælg Ja for at aktivere varmelegemet i selvstændig<br>modus. Denne funktion kan anvendes, hvis en var-<br>mebrinekreds ikke er tilsluttet til varmepumpen.                                                                                                    |
| Elektrisk supple-<br>rende forsy-          | Menuen vises, hvis varmelegemet vælges som Elek-<br>trisk supplerende forsyningsanlæg under opstart.                                                                                                    |
| ningsanlæg                                 | <ul> <li>Elektrisk drift. Vælg, hvor mange trin, der skal<br/>være mulige i varmelegedrift -eller- Vælg trin for<br/>reduceret varmelegemedrift.</li> </ul>                                                                                                    |
|                                            | <ul> <li>Begrænser med kompressor. Indstil den maksi-<br/>male varmelegemeydelse under kompressor-<br/>drift.</li> </ul>                                                                                                    |
|                                            | <ul> <li>Grænse for supp. forsyningsanlægsydelse. Ind-<br/>stil den maksimale varmelegemeydelse for drift<br/>uden kompressoren.</li> </ul>                                                                                                    |
|                                            | <ul> <li>Grænse for varmtvandsdriftsydelse. Indstil den<br/>maksimale varmelegemeydelse under varm-<br/>vandsdrift.</li> </ul>                                                                                                    |
|                                            | Følgende menualternativer vises, når Ekspertvis-<br>ning - Til                                                                                                    |
| Kun supplerende<br>forsyningsanlæg         | Vælg Ja for at aktivere.<br>Denne indstilling blokerer varmepumpen (kompres-<br>soren), så varmeenergien og opvarmningen af<br>brugsvand kun tilvejebringes af varmelegemet.                                                                                                    |
| Supplerende for-<br>syningsanlægs-<br>blok | Vælg Ja for at aktivere. Denne indstilling blokerer<br>varmelegemet, så varmeenergien og opvarmningen<br>af brugsvand kun tilvejebringes af varmepumpen<br>(kompressoren).                                                                                                    |
| Modus efter ESC-<br>blokering              | Vælg Komfort<br>-eller-<br>Eco.                                                                                                    |
|                                            | Valg af driftsmodus efter aktivering fra energiforsy-<br>ningsselskabet blokerer for hele systemet eller del af<br>det. <sup>1)</sup>                                                                                                    |
| Opvarmningsfor-<br>sinkelse                | [03001000] K x min<br>Varmelegemet aktiveres i overensstemmelse med<br>den indstillede forsinkelse. Forsinkelsen afhænger<br>af tiden og omfanget, hvormed fremløbstemperatu-<br>ren afviger fra den nominelle værdi.<br>Vælg Bekræft<br>-eller-<br>Annuller for at gå tilbage til den tidligere indstillede |
|                                            | værdi.                                                                                                    |

| Menupunkt                | Beskrivelse                                                                                                    |
|--------------------------|----------------------------------------------------------------------------------------------------|
| Poolforsinkelse          | [60 <b>300</b> 1200] K x min<br>Varmelegemet aktiveres efter en indstillet forsin-<br>kelse med henblik på at varme poolen op. Forsinkel-<br>sen afhænger af den indstillede tid og afvigelsen fra<br>den nominelle værdi. Vælg<br>Bekræft,<br>- <b>eller-</b><br>Annuller for at gå tilbage til den tidligere indstillede<br>værdi.                                                                                        |
| Maksimalbe-<br>grænsning | [0,0 <b>2,0</b> 10,0] K<br>Vælg Til for at aktivere funktionen, vælg Fra for at<br>deaktivere funktionen.                                                                                                    |
|                          | Indstilling af minimumsgrænse mellem 0,1 og<br>10,0 K. Denne indstilling specificerer, om det elek-<br>triske varmelegeme skal blokeres eller begrænses,<br>mens varmepumpen kører tæt på sin maksimale<br>fremløbstemperatur. Maks. grænse: Under denne<br>fremløbstemperaturværdi blokeres det elektriske<br>varmelegeme. Begrænsningsstart: Under denne<br>fremløbstemperatur begrænses det elektriske var-<br>melegeme. |

1) Denne funktion er ikke tilgængelig med hensyn til alle markeder

Tab. 5 Varmelegemeindstilling

#### 4.1.5 Menu: Passiv kølestation

I denne menu foretages indstillingerne for den passive kølestation. Indstillingerne er kun tilgængelige, hvis der er installeret en passiv kølestation i anlægget, og anlægget er konstrueret og konfigureret til det, og den anvendte enhed understøtter disse indstillinger.

| Menupunkt                           | Beskrivelse                                                                                                    |
|-------------------------------------|----------------------------------------------------------------------------------------------------|
| VK1, PCS-ventil-<br>driftstid       | 10 <b>120</b> 900 s: Indstil driftstid for PKS-ventilen.                                                                          |
| Køling om vinte-<br>ren             | Vælg Nej for at udelukke køledrift i løbet af vinterdrif-<br>ten. Vælg Ja for at tillade køledrift i løbet af vinter-<br>driften. |
| VK2, PCS-blan-<br>deventildriftstid | 10 <b>120</b> 900 s: Indstil driftstid for VK2-ventilen.                                                                          |

Tab. 6 Indstillinger for passiv kølestation

#### 4.1.6 Menu: Opvarmning + køling

Generel indstillingsmenu for varme- og køledriften. De tilgængelige indstillinger i denne menu kan variere afhængigt af systemets konfiguration, det monterede tilbehør og landet.

| Menupunkt         | Beskrivelse                                                                                                    |
|-------------------|----------------------------------------------------------------------------------------------------|
| Systemindstillin- | Min. udendørstemp                                                                                                    |
| ger               | [-3510+10] °C. Indstilling af dimensione-                                                                            |
|                   | ret udetemperatur for systemet.                                                                                      |
|                   | <ul> <li>Bygningsdæmpning. Vælg bygningens udform-</li> </ul>                                                        |
|                   | ning. Se følgende kapitel.                                                                                           |
|                   | – Ingen                                                                                                    |
|                   | - Svag                                                                                                    |
|                   | – Mellem                                                                                                    |
|                   | – Kraftig                                                                                                    |
|                   | VK1-prioritetVælg Ja for kun at anvende den                                                                          |
|                   | nominelle værdi for varmekreds 1. Varmekreds                                                                         |
|                   | 1 har prioritet, og alle supplerende varmekredse                                                                     |
|                   | begrænses af kravene for varmekreds 1. Even-                                                                         |
|                   | tuel supplerende varmekreds opvarmes kun,                                                                            |
|                   | hvis varmekreds 1 er opvarmet.                                                                                       |
|                   | Vælg <b>-eller-</b>                                                                                                  |
|                   | Nej. Hvis eventuel supplerende varmekreds er                                                                         |
|                   | opvarmet, opvarmes den ublandede varmekreds                                                                          |
|                   | 1 også. Varmekreds 1 får samme fremløbstem-                                                                          |
|                   | peratur som den højeste fremløbstemperatur for                                                                       |
|                   | de supplerende varmekredse.                                                                                          |
| Varmekreds 1      | <ul> <li>Varmeanlægstype VK1</li> </ul>                                                                              |
|                   | – Radiatorer                                                                                                    |
|                   | – Konvektorer                                                                                                    |
|                   | – Gulvvarme                                                                                                    |
|                   | <ul> <li>Vælg Fjernbetjeningstype.</li> </ul>                                                                        |
|                   | – Ingen                                                                                                    |
|                   | – CR10                                                                                                    |
|                   | – CR10H                                                                                                    |
|                   | – CR20RF                                                                                                    |
|                   | – RT800                                                                                                    |
|                   | <ul> <li>Enkeltrumsregulering</li> </ul>                                                                             |
|                   | ► Konfigurér enkeltrumsregulering. Vises kun, hvis                                                                   |
|                   | enkeltrumsregulering vælges som fjernbetje-                                                                          |
|                   | ning.                                                                                                    |
|                   | <ul> <li>Indstilling af Reguleringstype. Vælg regule-</li> </ul>                                                     |
|                   | ringsart for drift med enkeltrumsregulering                                                                          |
|                   | (når rum er fuldt udstyret med enkeltrumsre-                                                                         |
|                   | gulator). Udendørstemp. kompenseret                                                                                  |
|                   | Udendørstemp. med fodpunkt   Enkeltrums-                                                                             |
|                   | arnængig                                                                                                    |
|                   | <ul> <li>Vælg Forbindelse med enkeltrumsregulering.</li> <li>Opret ferbindelse. Viening af meddelelser om</li> </ul> |
|                   | opretion binderse. Visiting at meddelelser om                                                                        |
|                   | factlangelse of kenfigurationen. Scan OP-                                                                            |
|                   | koden med serviceennen for et konfigurere                                                                            |
|                   | enkeltrummene/termostaterne                                                                                          |
|                   | <ul> <li>Vælg Nulstil adaptiv varmekurve for at slette</li> </ul>                                                    |
|                   | den indlærte opvarmningskurve med regule-                                                                            |
|                   | ringstypen enkeltrumsafhængig.                                                                                       |
|                   | <ul> <li>Temperaturovervågning: Vælg Ja for at regi-</li> </ul>                                                      |
|                   | strere enhver stigning i varmekredsfremløb-                                                                          |
|                   | stemperaturen på grund af defekte                                                                                    |
|                   | varmeventiler. Vælg Nej for at undgå registre-                                                                       |
|                   | ring.                                                                                                    |
|                   | <ul> <li>Vælg Nulstil registrerede feil</li> </ul>                                                                   |

| Menupunkt | Beskrivelse                                                                                     |
|-----------|-------------------------------------------------------------------------------------------------|
|           | <ul> <li>Systemfunktion VK1</li> </ul>                                                          |
|           | <ul> <li>Vælg Opvarmning for kun at anvende syste-<br/>met i varmedrift.</li> </ul>             |
|           | <ul> <li>Vælg Køling for kun at anvende systemet i<br/>køledrift.</li> </ul>                    |
|           | <ul> <li>Vælg Opvarmning + køling for at anvende<br/>systemet i varme- og køledrift.</li> </ul> |
|           | <ul> <li>VK1 med blandeventil Vælg [Ja], hvis varme-<br/>kredsen er blandet.</li> </ul>         |
|           | <ul> <li>Blandeventildriftstid VK1 Indstil driftstiden for<br/>blandeventilen.</li> </ul>       |

| Menupunkt | Beskrivelse                                                                                                    |
|-----------|----------------------------------------------------------------------------------------------------|
|           | <ul> <li>Opvarmning</li> </ul>                                                                                                    |
|           | <ul> <li>Opvarmningskurve VK1. Vælg Udendør-<br/>stemp. kompenseret<sup>1)</sup></li> </ul>                                                |
|           | -eller-<br>med yderligere Udendørstemp. med fod-<br>punkt                                                                                  |
|           | -eller-                                                                                                    |
|           | Enkeltrumsafhængig.                                                                                                    |
|           | <ul> <li>Maks. temp. VK1. [304060] °C. Indstil<br/>den maksimale fremløbstemperatur for gulv-</li> </ul>                                   |
|           | varmedriften.                                                                                                    |
|           | <ul> <li>Maks. temp. VK1. [306585] °C. Indstill<br/>den maksimale fremløbstemperatur for radi-<br/>ator- eller konvektordriften</li> </ul> |
|           | <ul> <li>Vælg Minimal fremløbstemperatur</li> </ul>                                                                                        |
|           | - Fra<br>-eller-                                                                                                    |
|           | Til, og indstil værdien, hvis der skal indstilles<br>en minimumstemperatur i varmedrift.                                                   |
|           | <ul> <li>Opvarmningskurve VK1. Menu for grafisk ind</li> </ul>                                                                             |
|           | Stilling at opvarmningskurven.                                                                                                    |
|           | tor fastlægger, hvor stor indflydelse den                                                                                                  |
|           | målte rumtemperatur kan have på fremløb-                                                                                                   |
|           | stemperaturen ved parallelforskydning af                                                                                                   |
|           | opvarmningskurven. Jo højere denne værdi                                                                                                   |
|           | er, desto kraftigere vægtes afvigelsen, og<br>deste større er indflydelsen                                                                 |
|           | <ul> <li>Soleffekt Denne faktor kan kompensere for</li> </ul>                                                                              |
|           | sollysets indflydelse.                                                                                                    |
|           | Vælg Fra for at kompensere for sollysets ind-                                                                                              |
|           | flydelse.                                                                                                    |
|           | -Eller-                                                                                                    |
|           | <b>Fra</b> 51] K.                                                                                                    |
|           | <ul> <li>Rumtemperaturforskydning[-50+5] K.</li> </ul>                                                                                     |
|           | Indstil temperaturen, hvis den aktuelle tem-<br>peratur synes at være for lav eller høj.                                                   |
|           | <ul> <li>FrostsikringFrostsikring har forskellige ind-</li> </ul>                                                                          |
|           | stillinger: Fra                                                                                                    |
|           | Rum (kun med rumregulator)                                                                                                    |
|           | RUM & UDENDØRS (kun med rumregulator)                                                                                                    |
|           | Frostsikring indstilles afhængigt af den tem-                                                                                              |
|           | peratur, der vælges her.                                                                                                    |
|           | <ul> <li>Grænsetemp. for frostsikring</li> </ul>                                                                                           |
|           | [-20+5+10] °C. Indstil temperaturen,                                                                                                    |
|           | <ul> <li>Kontinuerlig varme under</li> </ul>                                                                                               |
|           | Vælg Ja for at aktivere.<br>-eller-                                                                                                    |
|           | Vælg Nej for at deaktivere.                                                                                                    |
|           | [Fra30+10] °C. Indstil udetemperatu-                                                                                                    |
|           | ren, fra hvilken tidsprogrammet skal tilside-                                                                                              |
|           | sættes.                                                                                                    |

| Menupunkt           | Beskrivelse                                                       |
|---------------------|-------------------------------------------------------------------|
|                     | ► Sæsonskift VK1                                                  |
|                     | <ul> <li>Driftetilstand Vælg driftsmodus for skift fra</li> </ul> |
|                     | sommer- til vinterdrift                                           |
|                     |                                                                   |
|                     | Opvarmning                                                        |
|                     | Kaling                                                            |
|                     |                                                                   |
|                     | - Driftstilstand.                                                 |
|                     | Vælg Auto for at skifte automatisk mellem                         |
|                     | sommer- og vinterdrift.                                           |
|                     | Vælg Opvarmning for kontinuerlig drift af                         |
|                     | opvarmningen.                                                     |
|                     | Vælg Køling for kontinuerlig drift af varmt-                      |
|                     | vandskølingen.                                                    |
|                     | <ul> <li>Varmedrift op til.</li> </ul>                            |
|                     | [10 <b>18</b> 30] °C Vælg temperaturen ved                        |
|                     | hvilken omskiftningen mellem sommer- og                           |
|                     | vinterdrift skal finde sted                                       |
|                     | - Temp diff for direkto start                                     |
|                     | [0 <b>4</b> 10] K Vala tomportural forement                       |
|                     | [U410] N. Væig leffiperaturumerensen,                             |
|                     | ved nvilken vinterdrift skal starte direkte.                      |
|                     | - Sommerdriftsforsinkelse. [1 <b>3</b> 48] h.                     |
|                     | Vælg forsinkelsen for omskiftningen til som-                      |
|                     | merdrift.                                                         |
|                     | <ul> <li>Varmedriftsforsinkelse.</li> </ul>                       |
|                     | [1 <b>3</b> 48] h. Vælg forsinkelsen for omskift-                 |
|                     | ningen til varmedrift.                                            |
|                     | – Kølemodus fra                                                   |
|                     | [18 <b>23</b> 35] °C Vælg temperaturen ved                        |
|                     | hvilken kaledriften skal aktiveres                                |
|                     | Altivering of Italing foreinket                                   |
|                     | - Aktivering di Køling forsliket.                                 |
|                     | [148] n. Vælg forsinkeisen for omskiftnin-                        |
|                     | gen til køledrift.                                                |
|                     | <ul> <li>Deaktivering af køling forsinket.</li> </ul>             |
|                     | [148] h. Vælg forsinkelsen for omskiftnin-                        |
|                     | gen fra køledrift.                                                |
| Hvis der er flere v | armekredse i et varmeanlæg, så konfigurér disse på                |
| samme måde som      | varmekreds 1.                                                     |
|                     | ► Køling                                                          |
|                     | - Kohlingsdiff for rumtemp                                        |
|                     | [1 10] °C Indetil kohlingedifferences for                         |
|                     | [110] C. IIIOSUI KODIINgsolfferencen for                          |
|                     | rumtemperaturen.                                                  |
|                     | – Dugpunkt.                                                       |
|                     | Vælg Fra, hvis dugpunktsovervågningen ikke                        |
|                     | anvendes.                                                         |
|                     | -eller-                                                           |
|                     | Vælg Til, hvis dugpunktsovervågningen                             |
|                     | anvendes.                                                         |
|                     | <ul> <li>Temperaturdiff for dugpunkt</li> </ul>                   |
|                     | [2 <b>3</b> 10] K Indetilkablingedifferences for                  |
|                     |                                                                   |
|                     | ougpunktsovervagningen.                                           |
|                     | <ul> <li>Min. nom. tremløb med varmeføler.</li> </ul>             |
|                     | [71035] °C. Indstil minimumstempera-                              |

#### Opvarmningskurve VK1

| Menupunkt                 | Indstillingsinterval                                                                                                    |
|---------------------------|----------------------------------------------------------------------------------------------------|
| Opvarmnings-<br>kurve VK1 | Der findes to varianter af opvarmningskurven til<br>regulering i overensstemmelse med udetemperatu-<br>ren:                                                                                                    |
|                           | <ul> <li>Reguleringstype &gt; Udendørstemp. kompenseret<sup>1</sup>: er en opadgående opvarmningskurve baseret på en optimeret tilordning af fremløbstemperaturen i overensstemmelse med udetemperaturen. Kun den ønskede temperatur og den maksimale temperatur skal indstilles. Denne variant er indstillet som standard og passer til almindelige anvendelsessituationer.</li> <li>Reguleringstype &gt; Udendørstemp. med fodpunkt: Udetemperaturen med fodpunkt er en klassisk opvarmningskurveindstilling, der giver flere muligheder for at opfylde individuelle bygningskrav. Opvarmningskurven er et fod- og slutpunkt. I overgangsperioden kan brugeren indstille et komfortpunkt for at forøge opvarmningskurven en smule.</li> </ul> |
|                           | Fodpunktet er fremløbstemperaturen, der opnås<br>ved en udelufttemperatur på 20 °C.                                                                                                    |
|                           | Slutpunktet er fremløbstemperaturen, der nås ved<br>den laveste udelufttemperatur i området, og som<br>derfor påvirker opvarmningskurvens hældning.                                                                                                    |
|                           | Komfortpunktet gør det muligt at øge fremløbstem-<br>peraturen i forårs-/efterårsovergangsperioden. Bru-<br>geren kan valgfrit indstille en minimal<br>fremløbstemperaturgrænse i begge vejrkompense-<br>rede reguleringstyper (indstilling min. fremløbstem-<br>peratur = Til).                                                                                                    |

- 1) Denne varmekurvevariant er ikke tilgængelig i alle lande. Hvis den ikke er tilgængelig, vises den ikke i systemets betjeningspanel.
- Tab. 8 Menu for indstilling af opvarmningskurven

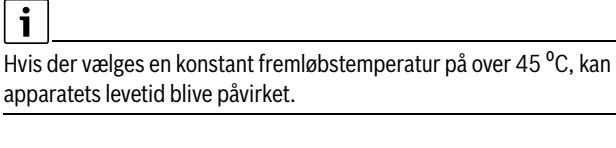

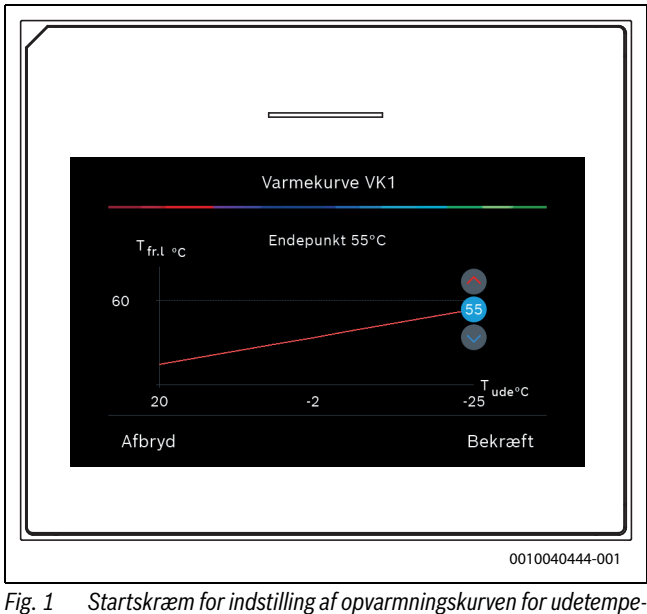

1) Denne varmekurvevariant er ikke tilgængelig i alle lande.

turen for drift med fugtighedsføler (dugpunktsovervågning Til er valgt).

turen for drift uden fugtighedsføler (dugpunktsovervågning Fra er valgt).

Min. nom. fremløb uden varmeføler. [7...**17**...35] °C. Indstil minimumstempera-

Tab. 7 Indstillinger for opvarmning/køling

\_

1 Startskræm for indstilling af opvarmningskurven for udetemperaturreguleringstypen med fodpunkt (og komfortpunkt)

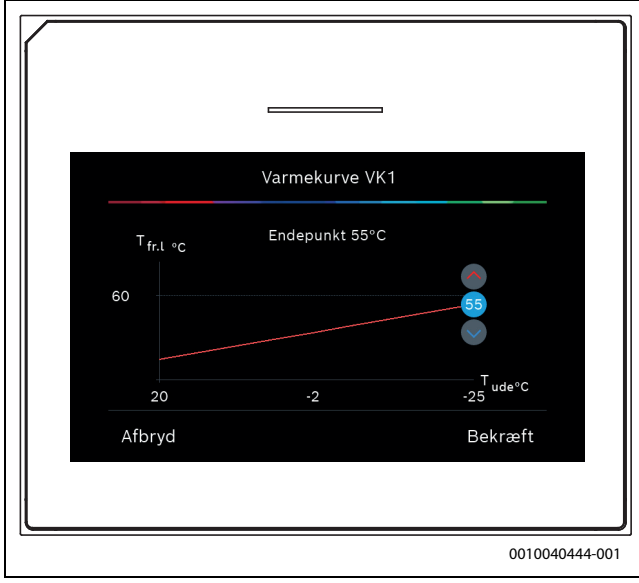

Fig. 2 Indstilling af slutpunkt

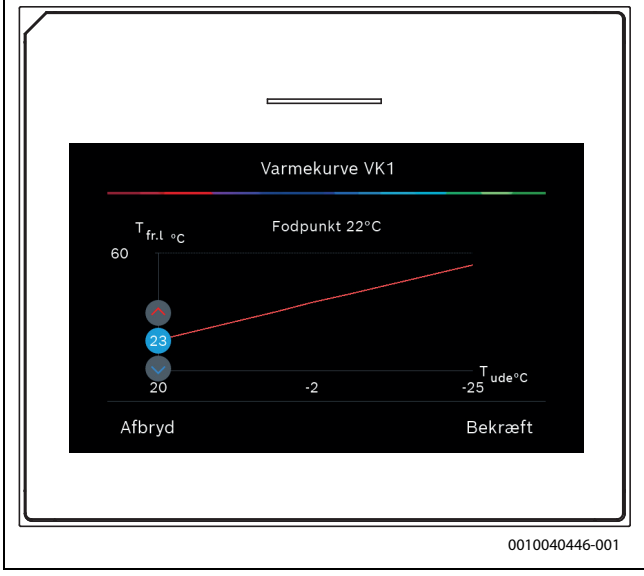

Fig. 3 Indstilling af fodpunkt

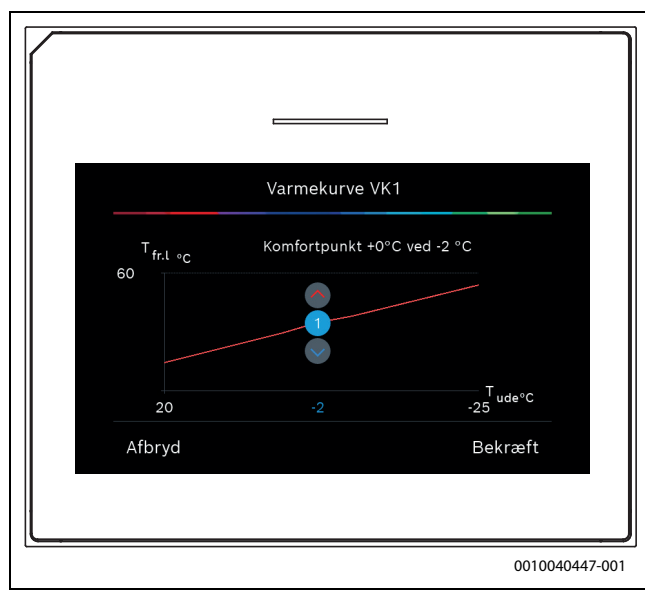

Fig. 4 Indstilling af komfortpunkt (kun hvis reguleringstypen er indstillet til udetemperaturbaseret med fodpunkt) for indstilling med ekstra fodpunkt

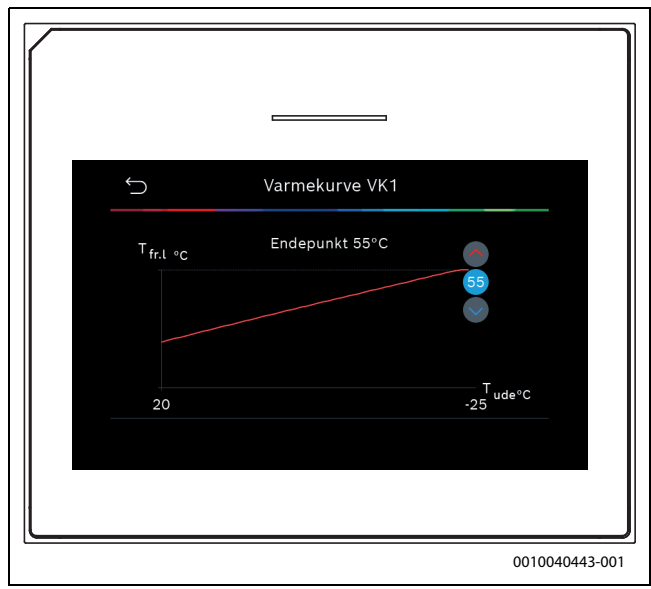

Fig. 5 Indstilling af slutpunkt

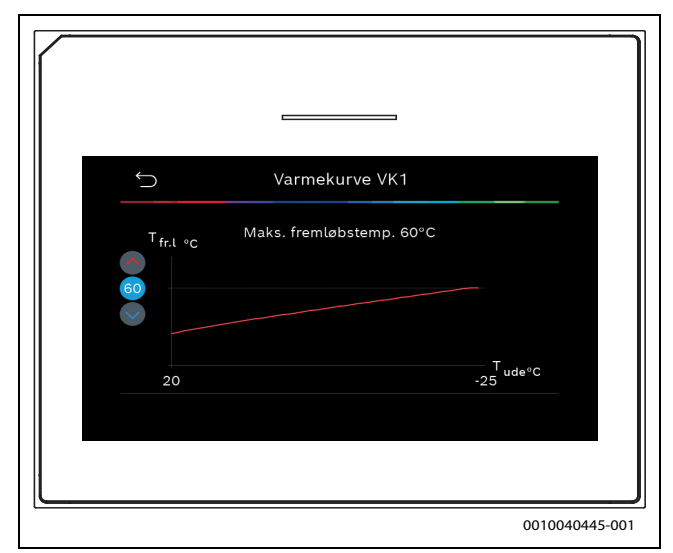

Fig. 6 Indstilling af maksimal fremløbstemperatur

#### 4.1.7 Menu: Opvarmning

#### Bygningstype

Hvis termisk dæmpning er aktiveret, foretages der justeringer for at kompensere for udsving i udetemperaturen i overensstemmelse med bygningstypen. Termisk dæmpning (justering) af udetemperaturen gør det muligt for reguleringssystemet at tage højde for bygningsmassens termiske træghed i forbindelse med opvarmningskurven.

| Menupunkt                                       | Beskrivelse                                                                                               |
|-------------------------------------------------|----------------------------------------------------------------------------------------------------|
| Svag (lille lag-<br>ringskapacitet)             | Туре                                                                                                    |
|                                                 | F.eks. bygning lavet af præfabrikeret beton, skelet-<br>konstruktioner, trækonstruktioner                 |
|                                                 | Effekt                                                                                                    |
|                                                 | Lav dæmpning af udetemperaturen                                                                           |
|                                                 | Hurtig stigning i fremløbstemperaturen                                                                    |
| Mellem (middel-<br>stor lagringska-<br>pacitet) | Туре                                                                                                    |
|                                                 | F.eks. bygning lavet af hule betonblokke (standard-<br>indstilling)                                       |
|                                                 | Effekt                                                                                                    |
|                                                 | <ul><li>Middel dæmpning af udetemperaturen</li><li>Mellemhurtig stigning i fremløbstemperaturen</li></ul> |

| Туре                                    |
|-----------------------------------------|
| F.eks. murstenshus                      |
| Effekt                                  |
| Høj dæmpning af udetemperaturen         |
| Langsom stigning i fremløbstemperaturen |
|                                         |

Tab. 9Indstillinger for bygningstypen

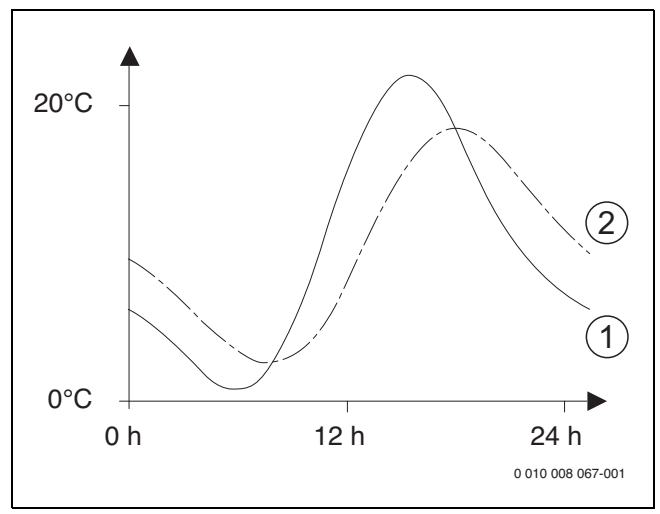

- Fig. 7 Eksempel på tilpasset udetemperatur:
- [1] Aktuel udetemperatur
- [2] Justeret udetemperatur

#### 4.1.8 Menu for gulvtørring

Denne menu er kun tilgængelig, hvis mindst en varmekreds til gulvvarme er installeret i systemet og reguleret.

I denne menu indstilles et gulvtørreprogram for den valgte varmekreds eller hele varmesystemet. For at tørre et nyt gulv kører varmeanlægget automatisk gulvtørreprogrammet én gang.

Efter et strømsvigt eller en nedlukning af varmepumpen, fortsætter betjeningspanelet automatisk med gulvtørreprogrammet. Spændingssvigtet må dog ikke vare længere end betjeningspanelets strømreserve (≥ 4 h) eller den indstillede maksimale afbrydelsesvarighed.

#### BEMÆRK

#### Fare for beskadigelse eller ødelæggelse af gulvet!

- Ved anlæg med flere kredse kan denne funktion kun anvendes i forbindelse med en blandet varmekreds.
- Gulvtørring skal indstilles iht. gulvfabrikantens anvisninger.
- Kontrollér anlægget dagligt trods gulvtørringsfunktionen, og før den foreskrevne protokol.

#### BEMÆRK

 Varmekilden er generelt ikke egnet til den ekstra energi, der kræves for at opvarme gulvet. Vi anbefaler på det kraftigste at anvende tørringsudstyr på stedet.

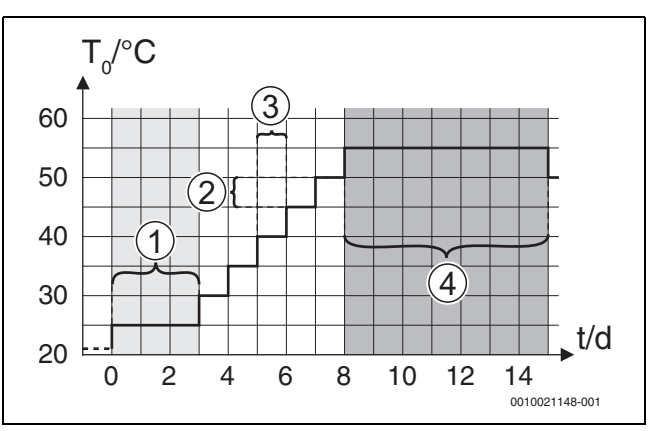

Fig. 8 Gulvtørringsproces med grundindstillinger i opvarmningsfasen

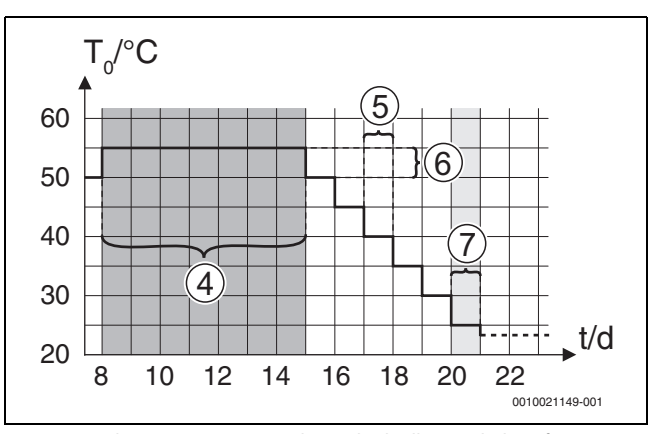

Fig. 9 Gulvtørringsproces med grundindstillinger i kølingsfasen

#### Forklaring til fig. 8 og fig. 9:

T<sub>0</sub> Fremløbstemperatur

t Tid (i dage)

| Menupunkt                           | Reguleringsområde: Funktionsbeskrivelse                                                                                                    |
|-------------------------------------|----------------------------------------------------------------------------------------------------|
| Gulvtørring                         | Ja: De nødvendige indstillinger for gulvtørringen vises.                                                                                                    |
|                                     | Nej: Gulvtørringen er ikke aktiveret, og indstillingerne vises ikke (grundindstilling).                                                                                                    |
| Ventetid før start                  | Spring fase over: Gulvtørreprogrammet starter øjeblikke-<br>ligt for de valgte varmekredse.                                                                                                    |
|                                     | [150] dage: gulvtørreprogrammet starter efter den ind-<br>stillede ventetid. Der slukkes for de valgte varmekredse i<br>ventetiden. Frostsikringen er aktiveret ( $\rightarrow$ fig. 8, tid før<br>dag 0) |
| Startfaseperiode                    | Spring fase over: Ingen startfase.                                                                                                    |
|                                     | [1 <b>3</b> 30] dage: Indstilling for tidsintervallet mellem begyndelsen af startfasen og den næste fase.                                                                                                 |
| Startfasetemp.                      | [20 25 55] °C: Fremløbstemperatur i startfasen.                                                                                                    |
| Opvarmningsfase-                    | Spring fase over: Ingen opvarmningsfase finder sted.                                                                                                    |
| trin                                | [110] dage: Indstilling for tidsintervallet mellem tri-<br>nene (inkrement) i opvarmningsfasen.                                                                                                    |
| Temp.differens i<br>opvarmningsfase | [1 <b>5</b> 35] K: Temperaturdifferens mellem trinene i opvarmningsfasen.                                                                                                    |
| Holdefaseperiode                    | [1799] dage: Tidsintervallet mellem begyndelsen af<br>holdefasen (varigheden af den maksimale temperatur for<br>gulvtørring) og den næste fase.                                                           |
| Holdefasetemp.                      | [20 <b>55</b> ] °C: Fremløbstemperatur i holdefasen (maksi-<br>mal temperatur).                                                                                                    |
| Nedkølingsfase for-                 | Spring fase over: Ingen kølefase finder sted.                                                                                                    |
| øget                                | [ <b>1</b> 10] dage: Indstilling for tidsintervallet mellem tri-<br>nene (inkrement) i kølefasen.                                                                                                    |
| Temp.differens i                    | [1 <b>5</b> 35] K: Temperaturdifferens mellem trinene i                                                                                                    |
| kølefase                            | kølefasen.                                                                                                    |

# 🖲 BOSCH

| Menupunkt           | Reguleringsområde: Funktionsbeskrivelse                          |
|---------------------|------------------------------------------------------------------|
| Slutfaseperiode     | Spring fase over: Ingen slutfase finder sted.                    |
|                     | Permanent: Et sluttidspunkt er ikke defineret for slutfasen.     |
|                     | [130] dage: Indstilling for tidsintervallet mellem begyn-        |
|                     | delsen af slutfasen (sidste temperaturtrin) og slutningen af     |
|                     | gulvtørreprogrammet.                                             |
| Temp. for slutfase  | [20 25 55] °C:Fremløbstemperatur i slutfasen.                    |
| Maks. afbrydelser   | [2 12 24] h: maksimal varighed af gulvtørreafbry-                |
| uden fejl           | delse (f.eks. ved at stoppe gulvtørringen eller strømsvigt)      |
|                     | indtil en fejlvisning udlæses.                                   |
| Gulvtørring System  | Ja: Gulvtørring er aktiveret for alle systemets varme-           |
|                     | kredse.                                                          |
|                     | Bemærk: Enkelte varmekredse kan ikke vælges. Varmt-              |
|                     | vandsproduktion er ikke muligt. Visning af menuer og             |
|                     | menupunkter med indstillinger for varmtvandsproduktion           |
|                     | er slukket.                                                      |
|                     | Nej: Gulvtørring er ikke aktiveret for alle varmekredse.         |
|                     | Bemærk: Enkelte varmekredse kan vælges. Varmtvands-              |
|                     | produktion er muligt. Menuer og menupunkter med indstil-         |
|                     | linger for varmtvandsproduktion er aktiverede.                   |
| Gulvtørring, varme- | Ja   Nej: Indstilling, der specificerer, om gulvtørring er akti- |
| kreds 1             | veret i den valgte varmekreds.                                   |
| Stop                | Ja   Nej: Indstilling, der specificerer, om gulvtørringen skal   |
|                     | standes midlertidigt. Hvis den maksimale afbrydelsesva-          |
|                     | righed er overskredet, udlæses en fejlvisning.                   |

Tab. 10 Indstillinger i menuen Gulvtørring (fig. 8 og 9 viser gulvtørreprogrammets grundindstilling)

#### 4.1.9 Menu: Varmt vand

Indstillinger for varmt drikkevand kan foretages i denne menu. Disse indstillinger er kun tilgængelige, hvis systemet er designet og konfigureret som beskrevet her, og den anvendte enhed understøtter disse indstillinger.

Udfør regelmæssigt termisk desinfektion for at dræbe patogene (f.eks. legionella). Der kan findes særlige lovbestemmelser vedrørende termisk desinfektionen af større varmtvandssystemer.

### i

Varmtvandsdriften er aktiveret i leveringstilstanden.

 Hvis der ikke er installeret et varmvandssystem, så deaktivér varmtvandsdriften under opstart.

Under opstart kan der vælges forskellige valgmuligheder for varmtvandsopvarmning: Ikke installeret | Varmepumpe | Friskvandsstation

| Menupunkt                                                                                          | Beskrivelse                                                                                                    |  |
|----------------------------------------------------------------------------------------------------|----------------------------------------------------------------------------------------------------|--|
| Disse menuer vises, når alternativet for opvarmning af drikkevand er valgt med <b>Varmepumpe</b> . |                                                                                                    |  |
| Ekspertvisning                                                                                     | Vælg Til for flere menupunkter.<br>Ved leveringen er installatørmenuen indstillet til <b>Fra</b> ,<br>og kun de vigtigste parametre vises. Hvis paramete-<br>ren indstilles til Til, vises andre konfigurerbare para-<br>metre. |  |

| Menupunkt        | Beskrivelse                                                                                                    |
|------------------|----------------------------------------------------------------------------------------------------|
| Temperatur       | Starttemp. for Komfort. Indstil den påkrævede                                                                         |
|                  | værdi til mellem [40 <b>52</b> 55] °C.                                                                                |
|                  | værdi til mellem [48 <b>67</b> ] °C                                                                                   |
|                  | <ul> <li>Starttemp. for Eco. Indstil den påkrævede værdi<br/>til mellem [4055] °C.</li> </ul>                         |
|                  | <ul> <li>Stoptemp. for EcoIndstil den påkrævede værdi<br/>til mellem [48, 63, 67]°C</li> </ul>                        |
|                  | <ul> <li>Starttemp. for Eco+. Indstil den påkrævede<br/>værdi til mellem [30, 42, 55]°C</li> </ul>                    |
|                  | <ul> <li>Stoptemp. for Eco+Indstil den påkrævede værdi<br/>til mellem [48, 54, 67]°C</li> </ul>                       |
|                  | <ul> <li>Ekstra varmt vand. Indstil den påkrævede værdi<br/>til mellem 60 65 70 °C</li> </ul>                         |
|                  | <ul> <li>Starttemp. for energimanager. Indstil den<br/>påkrævede værdi til mellem [40, 55] °C<sup>1</sup>)</li> </ul> |
|                  | <ul> <li>Stoptemp. for energimanager. Indstil den<br/>påkrævede værdi til mellem [52 67] °C. <sup>1)</sup></li> </ul> |
| Termisk desin-   | <ul> <li>Auto. Vælg Til for at aktivere den automatiske</li> </ul>                                                    |
| fektion          | desinfektion.                                                                                                    |
|                  | - <b>eller-</b><br>Vælg Fra for at deaktivere den automatiske des-                                                    |
|                  | infektion.                                                                                                    |
|                  | • Dagligt/ugedag. Hvis den termiske desinfektion                                                                      |
|                  | skal udføres dagligt, så indstil til Dagligt.                                                                         |
|                  | -ener-<br>Vælg en ugedag, hvor den termiske desinfektion                                                              |
|                  | skal udføres.                                                                                                    |
|                  | <ul> <li>Starttidspunkt. Vælg det ønskede starttidspunkt<br/>for termisk desinfektion.</li> </ul>                     |
|                  | <ul> <li>Temperatur. Vælg den ønskede temperatur for<br/>termisk desinfektion.</li> </ul>                             |
|                  | ► Varmeopretholdelsestid. Vælg varmeoprethol-                                                                         |
|                  | delse mellem [0,0 <b>1,0</b> 3,0] timer.                                                                              |
|                  | termisk desinfektion mellem [2 <b>3</b> 4] h.                                                                         |
| Daglig opvarm-   | <ul> <li>Vælg Nej for at deaktivere det daglige varmt-</li> </ul>                                                     |
| ning             | vandsvarmeanlæg.                                                                                                    |
|                  | Vælg Ja for at aktivere det daglige varmtvands-                                                                       |
|                  | varmeanlæg.                                                                                                    |
|                  | <ul> <li>Tidspunkt på dagen. Indstil det ønskede tids-<br/>nun let for den alerlingen.</li> </ul>                     |
|                  | punkt for den daglige varmtvandsopvarmning.                                                                           |
| varmtvandscir-   | Væig Fra for at deaktivere varmtvandscirkulatio-<br>nen                                                               |
|                  | -eller-                                                                                                    |
|                  | Vælg Til for at aktivere varmtvandscirkulationen.                                                                     |
|                  | Vælg Driftstilstand for hydraulisk efteropvarm-<br>ning <sup>2</sup> )                                                |
|                  | Till                                                                                                    |
|                  | Iht. varmtvandsprogram                                                                                                |
|                  | Auto                                                                                                    |
|                  | <ul> <li>Startfrekevens for cirkulationspumpen.</li> <li>Vala kontinuarila drift</li> </ul>                           |
|                  | væig konunderlig drift<br>-eller-                                                                                     |
|                  | Indstil det påkrævede interval til mellem                                                                             |
|                  | [1 <b>4</b> 6]. Cirkulationspumpen kører i 3 minut-                                                                   |
|                  | ter for hver start.                                                                                                   |
| VK-pumpe tændt   | Vælg I II<br>-eller-                                                                                                  |
| i varmtvanusurmt | Fra for at tillade eller forhindre drift af centralvarme-                                                             |
|                  | pumpen under varmtvandsonvarmning                                                                                     |

| Menupunkt                             | Beskrivelse                                                                                                    |
|---------------------------------------|----------------------------------------------------------------------------------------------------|
| KOMFORT-start-<br>forsinkelse         | Indstil den ønskede tid til mellem [2 <b>16</b> 36] h.                                                                          |
| ECO-startforsin-<br>kelse             | Indstil den ønskede tid til mellem [3 <b>18</b> 36] h.                                                                          |
| ECO+-startfor-<br>sinkelse            | Indstil den ønskede tid til mellem [5 <b>17</b> 36] h.                                                                          |
| Korrektion af<br>varmt-<br>vandstemp. | Indstil den ønskede temperaturdifferens mellem [0<br>(-10 K) <b>10 (0 K)</b> 20 (+10 K)] for den viste<br>varmtvandstemperatur. |

1) Kun tilgængelig med tilsluttet energimanager (tilbehør).

2) Nogle valgmuligheder er kun tilgængelige i specifikke lande.

Tab. 11 Indstillinger for varmtvandsopvarmning med varmepumpe

| Menupunkt                               | Beskrivelse                                                                                                    |
|-----------------------------------------|----------------------------------------------------------------------------------------------------|
| Disse menuer vise<br>alternativ.        | es, når <b>Friskvandsstation</b> er tilsluttet og er valgt som                                                                                                    |
| Ekspertvisning                          | Vælg Til for flere menupunkter.<br>Ved leveringen er installatørmenuen indstillet til <b>Fra</b> ,<br>og kun de vigtigste parametre vises. Hvis paramete-<br>ren indstilles til Til, vises andre konfigurerbare para-<br>metre.                                                                                                    |
| Friskvandsstati-<br>onsstørrelse        | Vælg størrelse for friskvandsstationen.<br>15/20I/min<br>27 I/min<br>40 I/min                                                                                                    |
| Faktisk<br>friskvandskonfi-<br>guration | Viser aktuel konfiguration for friskvandsstationen.                                                                                                    |
| Faktisk<br>friskvandskonfi-<br>guration | Ændring af konfigurationen for friskvandsstationen<br>ved at skifte grafik. Ændr friskvandssystemkonfigu-<br>ration. Vælg Ja for at ændre konfigurationen. Vælg<br>Nej for at fortsætte.<br>Ændr friskvandssystemkonfiguration. Tilføj eller<br>fjern komponenter for konfigurationen for<br>friskvandsstationen.                                                                                                    |
| Temperatur                              | <ul> <li>Komfort-temperatur. Indstil den påkrævede værdi til mellem [455060] °C.</li> <li>ECO-temperatur. Indstil den påkrævede værdi til mellem [154550] °C.</li> <li>Ekstra varmt vand. Indstil den påkrævede værdi til mellem [1560] °C.</li> <li>Maks. temperatur. Indstil den påkrævede værdi til mellem [4055] °C.</li> </ul>                                                                                                    |
| Termisk desin-<br>fektion               | <ul> <li>Auto. Vælg Til for at aktivere den automatiske desinfektion.</li> <li>-eller-         Vælg Fra for at deaktivere den automatiske desinfektion.     </li> <li>Dagligt/ugedag. Hvis den termiske desinfektion skal udføres dagligt, så indstil til Dagligt.         -eller-         Vælg en ugedag, hvor den termiske desinfektion skal udføres.     </li> <li>Starttidspunkt. Vælg det ønskede starttidspunkt for termisk desinfektion.</li> <li>Temperatur. Vælg den ønskede varmtvandstemperatur for termisk desinfektion.</li> <li>Varmeopretholdelsestid. Vælg varmeopretholdelse mellem [0,01,03,0] timer.</li> <li>Maksimal tid. Vælg den maksimale varighed for termisk desinfektion mellem [234] h.</li> </ul> |

| menupunki                                                          | Beskriveise                                                                                                    |
|--------------------------------------------------------------------|----------------------------------------------------------------------------------------------------|
| Daglig opvarm-<br>ning                                             | <ul> <li>Vælg Ja for at deaktivere den daglige varmt-vandsopvarmning.</li> <li>-eller-<br/>Vælg Nej for at aktivere den daglige varmtvands-opvarmning.</li> <li>Temperaturen er som standard indstillet til<br/>[60] °C</li> <li>Tidspunkt på dagen. Indstil det ønskede tidspunkt for den daglige varmtvandsopvarmning.</li> </ul>                                                                                                    |
| Varmtvandscir-<br>kulation                                         | <ul> <li>Vælg Ja for at aktivere den tidsstyrede varmt-<br/>vandscirkulation.</li> <li>-eller-<br/>Vælg Nej for at deaktivere den tidsstyrede varmt-<br/>vandscirkulation.</li> <li>Impulsstyret cirkulation. Vælg Ja for at aktivere<br/>den impulsstyrede varmtvandscirkulation.</li> <li>-eller-<br/>Vælg Nej for at deaktivere den impulsstyrede<br/>varmtvandscirkulation.</li> <li>Vælg Driftstilstand for hydraulisk efteropvarm-<br/>ning. Fra,<br/>Til,<br/>Iht. varmtvandsprogram<br/>Tidsprogram</li> <li>Startfrekevens</li> </ul> |
| Varmeoprethol-<br>delse                                            | Aktivering af varmeopretholdelsesfunktion. Hvis<br>friskvandssystemet er langt væk fra bufferbeholde-<br>ren, kan det holdes varmt ved hjælp af cirkulation.<br>Vælg Til<br>-eller-<br>Fra                                                                                                    |
| Temp.differens<br>for varmeopret-<br>holdelse                      | Indstil den påkrævede værdi for at aktivere funktio-<br>nen Varmeopretholdelse og opretholde den<br>ønskede varmtvandstemperatur.                                                                                                    |
| Koblingsdiffe-<br>rence for retur-<br>stratificering <sup>1)</sup> | Indstil den påkrævede værdi til mellem<br>[10 <b>45</b> 80] °C.                                                                                                    |
| Fejlvisning                                                        | Vælg Fra for at deaktivere udgangen. Hvis der opstår<br>en fejl i friskvandssystemet, vises fejlen ikke.<br>-eller-<br>Vælg Normal for at aktivere udgangen. Hvis der<br>opstår en fejl i friskvandssystemet, vises fejlen.<br>-eller-<br>Vælg Inverteret for at aktivere udgangen, men inver-<br>tere signalet. Det vil sige, at udgangen er aktiveret og<br>skiftes til deaktivere tilstand når der vises en feil                                                                                                    |
|                                                                    |                                                                                                    |

1) Denne indstilling vises kun, når der er tilsluttet en valgfri returløbsventil til friskvandsstationen.

Tab. 12 Indstillinger for varmtvandsopvarmning med friskvandsstation

#### 4.1.10 Menu: Pool

Foretag de specifikke indstillinger for poolopvarmning i denne menu. Disse indstillinger er kun tilgængelige, hvis systemet er designet og konfigureret til det, og den anvendte enhed/det anvendte tilbehør understøtter disse indstillinger.

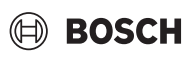

| Menupunkt                                           | Beskrivelse                                                                                                    |
|-----------------------------------------------------|----------------------------------------------------------------------------------------------------|
| Ekspertvisning                                      | Vælg Til for flere menupunkter.<br>Ved leveringen er installatørmenuen indstillet til <b>Fra</b> ,<br>og kun de vigtigste parametre vises. Hvis paramete-<br>ren indstilles til Til, vises andre konfigurerbare para-<br>metre. |
| Poolopvarmning<br>Til/Fra                           | Vælg Til for at aktivere poolopvarmningen, vælg Fra<br>for at deaktivere den.                                                                                                    |
| Ønsket temp.                                        | Indstil den ønskede pooltemperatur.                                                                                                    |
| Tillad supp. for-<br>syningsanlæg til<br>pool       | Aldrig: Opvarmning af poolen afbrydes, hvis det<br>elektriske varmelegeme er nødvendig til rumop-<br>varmning.                                                                                                    |
|                                                     | <b>Med opvarmning</b> : Opvarmning af poolen med det elektriske varmelegeme er da også tilladt, hvis der findes en aktuel varmeaktivering.                                                                                      |
|                                                     | Altid: Opvarmning af poolen med det elektriske var-<br>melegeme er altid tilladt, uanset om der findes en<br>eventuel varmeaktivering.                                                                                          |
| Poolventildrifts-<br>tid                            | 10 <b>120</b> 600 s: Indstil driftstiden for blande-<br>ventilen til poolen.                                                                                                    |
|                                                     | Følgende menualternativer vises, når Ekspertvis-<br>ning - Til                                                                                                    |
| Reguleringsha-<br>stighed for<br>pooldrift          | 1 10: Indstil reguleringsværdien, der bestemmer,<br>hvor hurtigt reguleringen reagerer. Vælg en højere<br>værdi for mindre pools.                                                                                               |
|                                                     | 1 = stor pool (~50 meter).                                                                                                    |
|                                                     | 10 = lille pool (~2 meter).                                                                                                    |
| Invertér ekst.<br>indgang                           | Nej: Brudt kontakt registreres som Til.                                                                                                    |
|                                                     | Ja: Sluttet kontakt registreres som Til.                                                                                                    |
| Forsinkelse for<br>supplerende for-<br>syningsanlæg | 600 <b>3000</b> 12000 K x min: Indstil forsinkelsen<br>for start af poolopvarmningen med varmelegemet.<br>Forsinkelsen afhænger af den indstillede tid og afvi-<br>gelsen fra den nominelle værdi.                              |

Tab. 13 Indstillinger for opvarmning af svømmebassin

#### 4.1.11 Menu: Sol

Indstillingerne for solvarmesystemet er tilgængelige i denne menu (se → Tab. 14 "Oversigt over indstillingerne for solvarmesystemer"). Vær opmærksom på yderligere oplysninger om indstillingerne og funktionerne i den tekniske dokumentation for solvarmemodulerne.

Gå til Service > Sol for at få adgang til denne menu.

i

Disse indstillinger er kun tilgængelige, hvis systemet er designet og konfigureret til det, og den anvendte enhed understøtter disse indstillinger.

| Menupunkt                         | Beskrivelse                                                                                                    |
|-----------------------------------|----------------------------------------------------------------------------------------------------|
| Soludvidelses-<br>modul           | Vælg Til for at aktivere solvarmeudvidelsesmodulet<br>til solvarmesystemet.<br>-eller-<br>Vælg Fra for at deaktivere. |
| Aktuel solvarme-<br>konfiguration | Viser den aktuelle konfiguration af solvarmesyste-<br>met.                                                            |

| Menupunkt                       | Beskrivelse                                                                                                    |
|---------------------------------|----------------------------------------------------------------------------------------------------|
| Ændr solvarme-<br>konfiguration | Vælg Bekræft for at redigere konfigurationen af sol-<br>varmesystemet.                                                                                                    |
|                                 | -eller-                                                                                                    |
|                                 | Vælg Annuller for at gå tilbage.                                                                                                    |
|                                 | Rul gennem menupunkterne for at vælge den<br>ønskede systemkonfiguration og tilføje komponen-<br>ter.                                                                                                    |
|                                 | Vælg Tilføj element for at tilføje de valgte komponen-<br>ter.<br>-eller-                                                                                                    |
|                                 | Vælg Stop tilføjelse for at afslutte.Stop tilføjelse<br>Vælg Fuldfør konfiguration, hvis konfigurationen af<br>solvarmesystemet er afsluttet.                                                                                                    |
| Indstillinger                   | <ul> <li>Solvarmekreds.</li> <li>Beholder (kølelegemer). Foretag indstillingerne<br/>for beholderen, varmeveksleren eller poolen, der<br/>er installeret i solvarmekredsen.</li> <li>Soludbytte. I denne menu kan der konfigureres<br/>indstillinger for energiudvinding og anslået sol-</li> </ul> |
| Tab 11 Oversigt                 | over indstillingerne for solvermesystemer                                                                                                    |

| Menupunkt                            | Beskrivelse                                                            |
|--------------------------------------|------------------------------------------------------------------------|
| Start solvarme-<br>system            | Vælg Til for at aktivere solvarmesystemet. Vælg Fra for at deaktivere. |
| Tab 15 Indetillinger for columnation |                                                                        |

Tab. 15 Indstillinger for solvarmesystemer

#### 4.1.12 Menu: Ventilation

Indstillingerne for Ventilation er tilgængelige i denne menu. Vær opmærksom på yderligere oplysninger om indstillingerne og funktionerne i den tekniske dokumentation for Vent (kontrolleret boligudluftning). Nogle indstillinger vises kun, hvis Ekspertvisning er Til.

### i

Disse indstillinger er kun tilgængelige, hvis systemet er designet og konfigureret til det, og hvis der er tilsluttet en understøttet ventilationsenhed.

| Menupunkt              | Beskrivelse                                                                                                    |
|------------------------|----------------------------------------------------------------------------------------------------|
| Ekspertvisning         | Vælg Til for flere menupunkter.<br>Ved leveringen er installatørmenuen indstillet til <b>Fra</b> ,<br>og kun de vigtigste parametre vises. Hvis paramete-<br>ren indstilles til Til, vises andre konfigurerbare para-<br>metre. |
| Apparattype            | <ul> <li>▶ 100</li> <li>▶ 101</li> <li>▶ 260</li> <li>▶ 261</li> </ul>                                                                                                    |
| Nom. volumen-<br>strøm | Indstil den påkrævede værdi i henhold til planlæg-<br>ningsdokumentet [0 <b>100</b> 1000 m <sup>3</sup> /h].                                                                                                    |
| Frostsikring           | <ul> <li>Interval</li> <li>Ubalance</li> <li>Elektrisk forvarmer</li> </ul>                                                                                                    |

Tab. 16 Oversigt over indstillingerne for Ventilation

#### 4.1.13 Menu: PV-system

Foretag de specifikke fotovoltaiske indstillinger (PV-indstillinger) i denne menu. Disse indstillinger er kun tilgængelige, hvis systemet er designet og konfigureret til det, og den anvendte type apparat understøtter denne indstilling.

## i

Hvis fotovoltaisk energi er tilgængelig, og der er installeret en bufferbeholder med en blanding af alle varmekredse, opvarmes bufferbeholderen til varmepumpens maksimale temperatur.

| MenupunktReguleringsområde: FunktionsbeskrivelseForøg ønsket temp.Den energi, der er tilgængelig i PV-systemet, anvendes til<br>opvarmning, hvis systemet er i varmedrift.<br>Indstil, hvor meget rumtemperaturen kan øges [05] K.Større varmtvands-<br>komfortDen energi, der er tilgængelig i PV-systemet, anvendes til<br>varmt vand.<br>[Ja]   [Nej]<br>Hvis aktiveret, opvarmes det varme vand til den tempera-<br>tur, der er indstillet for driftsmodus for varmt vand [Kom-<br>fort]. Der sker ingen opvarmning af brugsvand, hvis<br>ferieprogrammet er aktiveret.Reducér den<br>ønskede temp.[Ja]: Den energi, der er tilgængelig i PV-systemet, anven-<br>des til køling, hvis systemet er i varmedrift.Køling kun medKøledrift aktiveres kun, hvis energi er tilgængelig i PV- |                             |                                                                                                    |
|----------------------------------------------------------------------------------------------------|-----------------------------|----------------------------------------------------------------------------------------------------|
| Forøg ønsket temp.Den energi, der er tilgængelig i PV-systemet, anvendes til<br>opvarmning, hvis systemet er i varmedrift.<br>Indstil, hvor meget rumtemperaturen kan øges [05] K.Større varmtvands-<br>komfortDen energi, der er tilgængelig i PV-systemet, anvendes til<br>varmt vand.<br>[Ja]   [Nej]<br>Hvis aktiveret, opvarmes det varme vand til den tempera-<br>tur, der er indstillet for driftsmodus for varmt vand [Kom-<br>fort]. Der sker ingen opvarmning af brugsvand, hvis<br>ferieprogrammet er aktiveret.Reducér den<br>ønskede temp.[Ja]: Den energi, der er tilgængelig i PV-systemet, anven-<br>des til køling, hvis systemet er i varmedrift.Køling kun medKøledrift aktiveres kun, hvis energi er tilgængelig i PV-                                                 | Menupunkt                   | Reguleringsområde: Funktionsbeskrivelse                                                                                                    |
| Større varmtvands-<br>komfort       Den energi, der er tilgængelig i PV-systemet, anvendes til<br>varmt vand.         [Ja]   [Nej]         Hvis aktiveret, opvarmes det varme vand til den tempera-<br>tur, der er indstillet for driftsmodus for varmt vand [Kom-<br>fort]. Der sker ingen opvarmning af brugsvand, hvis<br>ferieprogrammet er aktiveret.         Reducér den<br>ønskede temp. <sup>1)</sup> [Ja]: Den energi, der er tilgængelig i PV-systemet, anven-<br>des til køling, hvis systemet er i varmedrift.         Køling kun med       Køledrift aktiveres kun, hvis energi er tilgængelig i PV-                                                                                                    | Forøg ønsket temp.          | Den energi, der er tilgængelig i PV-systemet, anvendes til<br>opvarmning, hvis systemet er i varmedrift.<br>Indstil, hvor meget rumtemperaturen kan øges [05] K. |
| komfortvarmt vand.[Ja]   [Nej]Hvis aktiveret, opvarmes det varme vand til den tempera-<br>tur, der er indstillet for driftsmodus for varmt vand [Kom-<br>fort]. Der sker ingen opvarmning af brugsvand, hvis<br>ferieprogrammet er aktiveret.Reducér den<br>ønskede temp. 1)[Ja]: Den energi, der er tilgængelig i PV-systemet, anven-<br>des til køling, hvis systemet er i varmedrift.Køling kun medKøledrift aktiveres kun, hvis energi er tilgængelig i PV-                                                                                                    | Større varmtvands-          | Den energi, der er tilgængelig i PV-systemet, anvendes til                                                                                                    |
| [Ja]   [Nej]Hvis aktiveret, opvarmes det varme vand til den tempera-<br>tur, der er indstillet for driftsmodus for varmt vand [Kom-<br>fort]. Der sker ingen opvarmning af brugsvand, hvis<br>ferieprogrammet er aktiveret.Reducér den<br>ønskede temp. <sup>1</sup> )[Ja]: Den energi, der er tilgængelig i PV-systemet, anven-<br>des til køling, hvis systemet er i varmedrift.Køling kun medKøledrift aktiveres kun, hvis energi er tilgængelig i PV-                                                                                                    | komfort                     | varmt vand.                                                                                                    |
| Hvis aktiveret, opvarmes det varme vand til den tempera-<br>tur, der er indstillet for driftsmodus for varmt vand [Kom-<br>fort]. Der sker ingen opvarmning af brugsvand, hvis<br>ferieprogrammet er aktiveret.Reducér den<br>ønskede temp.1)[Ja]: Den energi, der er tilgængelig i PV-systemet, anven-<br>des til køling, hvis systemet er i varmedrift.Køling kun medKøledrift aktiveres kun, hvis energi er tilgængelig i PV-                                                                                                    |                             | [Ja]   [Nej]                                                                                                    |
| tur, der er indstillet for driftsmodus for varmt vand [Kom-<br>fort]. Der sker ingen opvarmning af brugsvand, hvis<br>ferieprogrammet er aktiveret.Reducér den<br>ønskede temp. <sup>1</sup> )[Ja]: Den energi, der er tilgængelig i PV-systemet, anven-<br>des til køling, hvis systemet er i varmedrift.Køling kun medKøledrift aktiveres kun, hvis energi er tilgængelig i PV-                                                                                                    |                             | Hvis aktiveret, opvarmes det varme vand til den tempera-                                                                                                    |
| fort]. Der sker ingen opvarmning af brugsvand, hvis<br>ferieprogrammet er aktiveret.         Reducér den<br>ønskede temp. <sup>1)</sup> [Ja]: Den energi, der er tilgængelig i PV-systemet, anven-<br>des til køling, hvis systemet er i varmedrift.         Køling kun med       Køledrift aktiveres kun, hvis energi er tilgængelig i PV-                                                                                                    |                             | tur, der er indstillet for driftsmodus for varmt vand [Kom-                                                                                                    |
| ferieprogrammet er aktiveret.         Reducér den<br>ønskede temp. <sup>1)</sup> [Ja]: Den energi, der er tilgængelig i PV-systemet, anven-<br>des til køling, hvis systemet er i varmedrift.         Køling kun med       Køledrift aktiveres kun, hvis energi er tilgængelig i PV-                                                                                                    |                             | fort]. Der sker ingen opvarmning af brugsvand, hvis                                                                                                    |
| Reducér den<br>ønskede temp. <sup>1</sup> )       [Ja]: Den energi, der er tilgængelig i PV-systemet, anven-<br>des til køling, hvis systemet er i varmedrift.         Køling kun med       Køledrift aktiveres kun, hvis energi er tilgængelig i PV-                                                                                                    |                             | ferieprogrammet er aktiveret.                                                                                                    |
| ønskede temp. <sup>1)</sup> des til køling, hvis systemet er i varmedrift.<br>Køling kun med Køledrift aktiveres kun, hvis energi er tilgængelig i PV-                                                                                                    | Reducér den                 | [Ja]: Den energi, der er tilgængelig i PV-systemet, anven-                                                                                                    |
| Køling kun med Køledrift aktiveres kun, hvis energi er tilgængelig i PV-                                                                                                    | ønskede temp. <sup>1)</sup> | des til køling, hvis systemet er i varmedrift.                                                                                                    |
| Køling kun med Køledrift aktiveres kun, hvis energi er tilgængelig i PV-                                                                                                    |                             |                                                                                                    |
|                                                                                                    | Køling kun med              | Køledrift aktiveres kun, hvis energi er tilgængelig i PV-                                                                                                    |
| fotovoltaisk ener- systemet.                                                                                                    | fotovoltaisk ener-          | systemet.                                                                                                    |
| gi <sup>1)</sup> [Ja] [Nej]                                                                                                    | gi <sup>1)</sup>            | [Ja]   [Nej]                                                                                                    |
| Der sker ingen køling, hvis ferieprogrammet er aktiveret.                                                                                                    |                             | Der sker ingen køling, hvis ferieprogrammet er aktiveret.                                                                                                    |

1) Disse indstillinger er kun tilgængelige, hvis der er installeret en kørestation.

Tab. 17 Indstillinger i datamenuen for PV-systemet

#### 4.1.14 Menu: Smart grid

Foretag specifikke smart grid-indstillinger i denne menu. Disse indstillinger er kun tilgængelige, hvis systemet er designet og konfigureret til det, og den anvendte type apparat understøtter denne indstilling.

### i

Hvis smart grid-energi er tilgængelig, og der er installeret en bufferbeholder med en blanding af alle varmekredse, opvarmes bufferbeholderen til varmepumpens maksimale temperatur.

| Menupunkt                     | Reguleringsområde: Funktionsbeskrivelse                                                                                                    |
|-------------------------------|----------------------------------------------------------------------------------------------------|
| Valgbar stigning              | [05] K<br>Indstil, hvor meget rumtemperaturen kan øges.                                                                                                    |
| Tvungen stigning              | [25] K<br>Indstil, hvor meget rumtemperaturen nødvendigvis<br>skal øges.                                                                                                    |
| Større varmt-<br>vandskomfort | [Ja]   [Nej]<br>Hvis aktiveret, opvarmes det varme vand til den tem-<br>peratur, der er indstillet for driftstilstand for varmt<br>vand [Komfort]. Der sker ingen opvarmning, hvis<br>ferieprogrammet er aktivt. |

Tab. 18 Indstillinger i datamenuen for smart grid

#### 4.1.15 Indstillinger for andre systemer eller apparater

Hvis der er installeret andre specifikke systemer eller apparater i systemet, vil flere menupunkter være tilgængelige.

Der kan foretages forskellige indstillinger afhængigt af hvilket system eller apparat, der anvendes, og de tilknyttede moduler eller komponenter.

Vær opmærksom på yderligere oplysninger om indstillingerne og funktionerne i den tekniske dokumentation for det pågældende system eller apparat.

Følgende ekstra systemer og menupunkter er tilgængelige:

- Enkeltrumsregulator: Enkeltrumsregulering.
- MU100: Bosch-universalmodul

#### 4.1.16 Gendan installatørindstillinger

Vælg Gendan installatørindstillinger for at vende tilbage til de indstillinger, der blev foretaget under opstarten og gemt som installatørindstillinger. Vælg Ja for at bekræfte. Vælg Nej for at vende tilbage uden nulstilling.

#### 4.1.17 Grundindstillinger

Vælg Grundindstillinger for at vende tilbage til fabriksindstillingerne. Vælg Ja for at bekræfte. Vælg Nej for at vende tilbage uden nulstilling.

#### 4.2 Diagnose

#### 4.2.1 Menu: Funktionstest

Aktive varmeanlægskomponenter kan kontrolleres individuelt i menuen Funktionstest. Indstilling af funktionen **Aktivér funktionstest** til Ja i denne menu annullerer den normale drift af hele systemet. Alle indstillinger gemmes. Indstillingerne i denne menu gælder kun midlertidigt. Hvis der i tilfælde af **Aktivér funktionstest** indstilles valgmuligheden Nej, eller hvis menuenFunktionstest lukkes, gælder de gemte indstillinger igen. De funktioner og indstillingsmuligheder, som er til rådighed, er afhængige af anlægget.

For at udføre funktionskontrollerne indstilles parametrene for hver enkelt komponent. For at kontrollere om kompressoren, blandeventilen, pumpen eller 3-vejs-ventil reagerer korrekt, kontrolleres de enkelte komponenters adfærd.

| Menupunkt                  | Beskrivelse                                                                                                    |
|----------------------------|----------------------------------------------------------------------------------------------------|
| Aktivér funkti-            | Vælg Ja for at aktivere Funktionstest.                                                                                                    |
| onstest                    |                                                                                                    |
| Varmepumpe                 | <ul> <li>Luftskylningstilstand. Varmepumpen udluftes<br/>ved hjælp af denne funktion. For at gøre udluft-<br/>ning nemmere aktiveres det elektriske varmele-<br/>geme, afledningsventilen og pumpen i en<br/>rækkefølge.</li> </ul> |
|                            | <ul> <li>PCO, primær centralvarmepumpe. Start varme-<br/>kredspumpen, eller luk den ned.</li> </ul>                                                                                                    |
|                            | <ul> <li>PCO-hastighed. Pumpens hastighed kan ændres<br/>med at indstille procentdelen. 100 % = maksimal<br/>hastighed.</li> </ul>                                                                                                  |
|                            | <ul> <li>Brinepumpe. Start brinepumpen, eller luk den<br/>ned.</li> </ul>                                                                                                    |
|                            | <ul> <li>PB3-hastighed. Pumpens hastighed kan ændres<br/>med at indstille procentdelen. 100 % = maksimal<br/>hastighed.</li> </ul>                                                                                                  |
|                            | <ul> <li>PB1, grundvandspumpe. Start brøndkredsens<br/>pumpe, eller luk den ned.</li> </ul>                                                                                                    |
|                            | <ul> <li>VW1, 3-vejsventil til varmt vand. Med Opvarm-<br/>ning er afledningsventilen indstillet til varmed-<br/>rift. Vælg Varmt vand for at indstille<br/>varmtvandsdriften.</li> </ul>                                           |
|                            | <ul> <li>Kølemiddelkredstest. Hvis Til vælges, aktiveres<br/>brinekredsens aktive komponenter en ad gangen<br/>ved åbning/lukning af ekspansionsventilerne.</li> </ul>                                                              |
|                            | <ul> <li>Kompressor. vælg til for at aktivere kompressor<br/>ren.</li> <li>Omformærkeløklæger/(mlg Til for et aktivere</li> </ul>                                                                                                   |
|                            | køleblæseren.                                                                                                    |
|                            | <ul> <li>Udtøm/fyld. Denne funktion anvendes, når der<br/>tømmes eller påfyldes kølemiddel, og åbner eks-<br/>pansionsventilerne. Vælg Ja for at aktivere.</li> </ul>                                                               |
|                            | <ul> <li>VCO, cirkulationsventil. Vælg Til for at skifte ven-<br/>tilen til cirkulationsdrift. Med Fra er ventilen åben<br/>i retning af bufferbeholderen.</li> </ul>                                                               |
|                            | <ul> <li>Aktiv køleffekt</li> </ul>                                                                                                    |
|                            | ► PCS-blandeventil (VK1)                                                                                                    |
|                            | <ul> <li>VK2, PCS 3-vejsventil</li> <li>Supplerende forsyningsanlæg med blandeventil.</li> <li>Vælg Til for at aktivere det eksterne varmelegeme.</li> </ul>                                                                        |
|                            | <ul> <li>Blandeventilposition for supp. forsyningsanlæg.<br/>Indstil en værdi 0-10 V for at indstille blandeven-<br/>tilen til det supplerende forsyningsanlæg.</li> </ul>                                                          |
|                            | <ul> <li>Supplerende forsyningsanlæg, trin 1. Vælg Til for<br/>at aktivere det første varmelegemetrin.</li> </ul>                                                                                                    |
|                            | <ul> <li>Supplerende forsyningsanlæg, trin 2. Vælg Til for<br/>at aktivere det andet varmelegemetrin.</li> </ul>                                                                                                    |
|                            | <ul> <li>Supplerende forsyningsanlæg, trin 3. Vælg Til for<br/>at aktivere det tredie varmelegemetrin.</li> </ul>                                                                                                    |
|                            | <ul> <li>Elektrisk varmtvandsbeholder. Vælg Til for at<br/>aktivere varmelegemet i varmtvandsbeholderen.</li> </ul>                                                                                                    |
| Varmekreds 1 <sup>1)</sup> | <ul> <li>PC1, varmecirkulationspumpe til VK1. Start var-<br/>mecirkulationspumpen, eller luk den ned.</li> </ul>                                                                                                    |
|                            | <ul> <li>PC1-hastighed. Pumpens hastighed kan ændres<br/>med at indstille procentdelen. 100 % = maksimal<br/>hastighed.</li> </ul>                                                                                                  |
|                            | <ul> <li>Blandeventilposition.</li> <li>Pumpe VK2</li> </ul>                                                                                                    |
|                            | <ul><li>Fullpe VN2.</li><li>Blandeventil VK2.</li></ul>                                                                                                    |

| Menupunkt   | Beskrivelse                                                                                                    |
|-------------|----------------------------------------------------------------------------------------------------|
| Varmt vand  | <ul> <li>PCO, primær centralvarmepumpe. Start varme-<br/>kredspumpen, eller luk den ned.</li> <li>PCO-hastighed. Pumpens hastighed kan ændres<br/>med at indstille procentdelen. 100 % = maksimal<br/>hastighed.</li> <li>VW1, 3-vejsventil til varmt vand. Skift afled-<br/>ningsventilens position mellem Varmt vand og<br/>Opvarmning.</li> <li>Varmtvandscirkulationspumpe. Start cirkulati-<br/>onspumpen for varmt vand, eller luk den ned.</li> </ul>                                                                                                    |
| Pool        | <ul> <li>VP1, poolblandeventilposition. Vælg poolventil-<br/>positionen Stop, Åbn og Luk.</li> </ul>                                                                                                    |
| Sol         | <ul> <li>PS1, solarpumpe. Vælg Til for at aktivere solarpumpen.</li> <li>PS5, varmevekslerpumpebeholder. Til for at aktivere varmevekslerpumpen.</li> <li>PS4, pumpe til solvarmekreds 2. Vælg Til for at aktivere solarpumpen til kreds 2.</li> <li>PS6, genladepumpe. Vælg Til for at aktivere efterpumpen.</li> <li>PS7, efterladepumpe. Vælg Til for at aktivere efterpumpen.</li> <li>Term. desinfekt. pumpe. Vælg Til for at aktivere termisk desinfektion.</li> <li>M1, diffrensregulatorudgang. Vælg Til for at aktivere differenstrykreguleringsventilen.</li> <li>PS10, solfangerkølepumpe. Vælg Til for at aktivere solvarmepanelpumpen.</li> </ul> |
| Ventilation | <ul> <li>Tilgangsluftblæser. Vælg Til for at aktivere tilgangsluftblæseren.</li> <li>Afgangsluftblæseren.</li> <li>Omløbsspjæld. Vælg Til for at aktivere bypassklappen.</li> <li>Elektrisk forvarmer. Vælg Til for at aktivere den elektriske forvarmer.</li> <li>Elektrisk supplerende forsyningsanlæg. Vælg Til for at aktivere den elektriske forvarmer.</li> <li>Elektrisk supplerende varmeblandeventil. Vælg Stop, Åbn, Luk for at aktivere blandeventilen.</li> <li>Ekstern elektrisk forvarmer. Vælg Til for at aktivere det elektriske varmelegeme.</li> </ul>                                                                                       |

 Hvis der er flere varmekredse i et varmeanlæg, vises disse på samme måde som varmekreds 1.

#### Tab. 19 Funktionskontrol

#### 4.2.2 Menu: Fejl

I denne menu vises de aktuelle alarmer og fejlhistorikken.

| Menupunkt                   | Beskrivelse                                                                                                    |
|-----------------------------|----------------------------------------------------------------------------------------------------|
| Aktive systemfejl           | Visning af alle aktuelle alarmer på anlægget.                                                                                                    |
|                             | Visning af de seneste alarmer i det samlede anlæg i<br>kronologisk rækkefølge.                                                                                                    |
| Varmepumpe-<br>fejlhistorik | Visning af de seneste alarmer for varmepumpen i<br>kronologisk rækkefølge. Til hver enkelt gemte alarm<br>kan der hentes et øjebliksbillede med data om<br>alarmtidspunkt. Tryk på den ønskede alarm for at<br>vise et øjebliksbillede. |
| Systemfejlhisto-<br>rik     | Visning af de seneste alarmer på anlægget i kronolo-<br>gisk rækkefølge.                                                                                                    |
| Nulstil varme-<br>pumpefejl | Nulstil aktive alarmer. Vælg Ja for at nulstille.<br>- <b>eller-</b><br>Vælg Nej for at vende tilbage.                                                                                                    |
| Varmepumpe-<br>fejlhistorik | Nulstil varmepumpens fejlhistorik. Vælg Ja for at<br>nulstille.<br><b>-eller-</b><br>Vælg Nej for at vende tilbage.                                                                                                    |
| Systemfejlhisto-<br>rik     | Nulstil alle alarmer. Vælg Ja for at nulstille.<br>- <b>eller-</b>                                                                                                    |
|                             | Vælg Nej for at vende tilbage.                                                                                                    |

Tab. 20 Alarmmenu

#### 4.2.3 Installatørkontaktoplysninger

- Vælg Installatørkontaktoplysninger for at indtaste installatørens kontaktdata. Indtast Navn, Adresse og Telefonnummer. Bekræft indtastningerne med Bekræft.
- Forklar kunden, hvordan betjeningsenheden og tilbehøret fungerer og betjenes.
- ► Informér kunden om de valgte indstillinger.

#### 4.3 Info

Status for varmepumpen, tilbehøret og systemet vises sammen med tilhørende oplysninger i denne menu. Kun oplysninger om de funktioner og tilbehørskomponenter, der faktisk er installeret i varmepumpen og i systemet, vises her.

| Menupunkt       | Beskrivelse                                                                                                    |
|-----------------|----------------------------------------------------------------------------------------------------|
| Varmepumpe      | <ul> <li>Kølemiddelkredsoversigt: Statusvisning for køle-<br/>kredsløbet.</li> <li>Varmepumpestatus: Statusvisning for integre-<br/>rede komponenter i varmepumpen.</li> <li>Ekstern indgang: Statusvisning for eksterne ind-<br/>gange.</li> <li>Temperatur: Visning af de aktuelle varmepumpe-<br/>følertemperaturer.</li> <li>Udgangssignalinfo: Statusvisning for varmepum-<br/>peudgangssignaler.</li> <li>Timeroversigt: Statusvisning for varmepumpens<br/>tidsprogrammer.</li> <li>Effektbegrænser: Statusvisning for effektsty-<br/>ring.</li> <li>Statistik: Visning af varmepumpestatistik, f.eks.<br/>mængde for Kompressorstarter og Forløben tid.</li> </ul> |
| Systeminfo      | Oversigt over følere i varmepumpen. <ul> <li>Udetemp.</li> <li>Bygningsdæmpning</li> <li>Nominel fremløbsværdi</li> <li>FremløbstemperaturReturtemperatur</li> </ul>                                                                                                    |
| Varmekreds 1    | • Viser de aktuelle driftsdata for varmekreds 1.<br>Hvis der er flere varmekredse i et varmeanlæg,<br>vises disse på samme måde som varmekreds 1.                                                                                                    |
| Varmt vand      | Viser de aktuelle data for varmtvandsdrift.                                                                                                    |
| Pool            | Viser de aktuelle data for pooldrift.                                                                                                    |
| Sol             | <ul> <li>Viser de aktuelle driftsdata for solvarmesystemet.</li> <li>•</li> </ul>                                                                                                    |
| Ventilation     | Viser de aktuelle data for ventilationsdrift.                                                                                                    |
| Energiforvalter | Statusvisning for energimanager.                                                                                                    |
| Systemkompo-    | Viser aktive komponenter i systemet.                                                                                                    |
| nenter          | Varmepumpe                                                                                                    |
|                 | Udvidelsesmodul                                                                                                    |
|                 | Opvarmning + køling                                                                                                    |
|                 | Varmt vand                                                                                                    |
|                 | • Pool                                                                                                    |
|                 | • Sol                                                                                                    |
|                 | Ventilation                                                                                                    |
|                 | • Internetmodul                                                                                                    |
|                 | • RE-SYSLEIN                                                                                                    |

Tab. 21 Informationsmenu

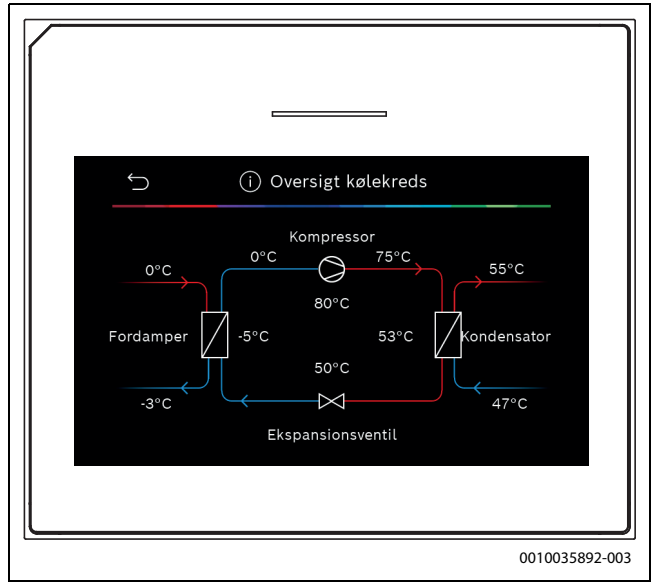

Fig. 10 Oversigt over kølekredsløbet

Klik på "i"-knappen i øverste højre hjørne af displayet for at se status for systemet, systemkomponenterne og følerværdierne. Værdierne vises i en lang liste.

#### 4.4 Aktivér demotilstand

Vælg Aktivér demotilstand for at aktivere demodrift. Under demodrift simuleres de viste værdier. Demodrift må kun aktiveres til træningsformål. Bekræft aktivering af demodrift med Bekræft. Vælg Annuller for at afbryde. Vælg Demotilstand øverst til højre for at forlade demodrift.

#### 4.5 Oversigt over

Denne menu indeholder en grafisk oversigt over varmepumpen.

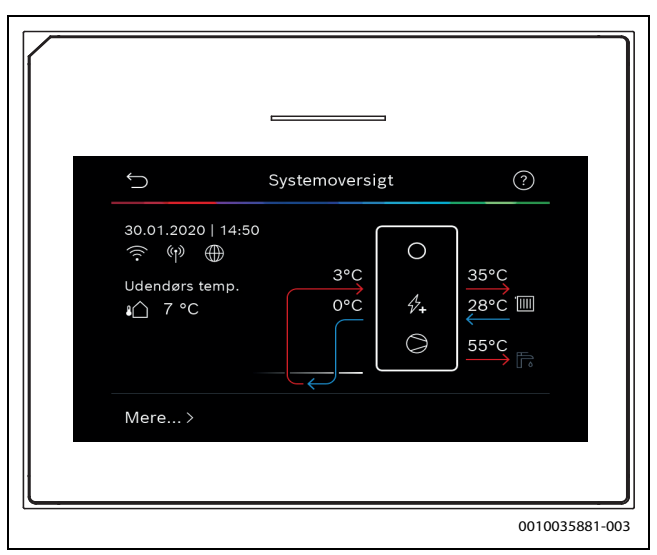

Fig. 11 Kort oversigt varmepumpe

#### 5 Bemærkning om databeskyttelse

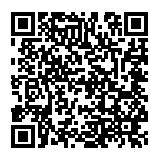

Vi, **Robert Bosch A/S, Telegrafvej 1, 2750 Ballerup, Danmark** behandler oplysninger om produkt og montering foruden tekniske data og forbindelsesdata, kommunikationsdata samt produktregistrerings- og kundehistorikdata for at give produktfunktionalitet (art. 6 pgf. 1 nr. 1 b GDPR), for at opfylde vores for-

pligtelse hvad angår produktovervågning, og grundet produktsikkerhed (GDPR, art. 6 pgf. 1 nr. 1 f), for at sikre vores rettigheder i forbindelse med spørgsmål vedrørende garanti og produktregistrering (GDPR, art. 6 pgf. 1 nr. 1 f) og for at analysere distributionen af vores produkter, og for at tilbyde individualiserede oplysninger og tilbud relateret til produktet (GDPR, art. 6 pgf. 1 nr. 1 f). For at tilbyde tjenester såsom salgs- og markedsføringstjenester, kontraktstyring, betalingshåndtering, programmering, dataopbevaring og hotline-tjenester, kan vi hyre eksterne serviceudbydere og/eller Bosch-partnerselskaber, og overføre data til disse. I nogle tilfælde, men kun når der er sørget for passende databeskyttelse, kan persondata overføres til modtagere udenfor Det Europæiske Økonomiske Samarbejdsområde. Yderligere oplysninger gives efter forespørgsel. De kan kontakte vores databeskyttelsesansvarlige ved at kontakte: Data Protection Officer, Information Security and Privacy (C/ ISP), Robert Bosch GmbH, Postfach 30 02 20, 70442 Stuttgart, TYSK-I AND

De er til enhver tid berettiget til at modsætte Dem behandlingen af Deres personoplysninger baseret på GDPR art. 6 pgf. 1 nr. 1 f efter grunde relateret til Deres egen situation eller til direkte markedsføringsformål. For at udøve Deres rettigheder, bedes De kontakte os via **DPO@bosch.com**. Følg venligst QR-koden for yderligere oplysninger.

UI 800 – 6721844028 (2023/12)

Menupunkterne er vist i rækkefølgen nedenfor. Hold menuknappen trykket ind, indtil nedtællingen er afsluttet (ca. 5 sekunder), for at få adgang til servicemenuen. I hver installation vises kun menuer for de installerede moduler eller komponenter. De viste menupunkter kan variere mellem forskellige lande og markeder.

#### Service

#### Systemindstillinger

- Start af systemanalyse
- \_ Opstart
  - Land
  - Systembufferbeholder
  - \_ Bypassledning monteret
  - VC0 installeret
  - Konstant temp. for varmep. \_
  - Tilgangsluftvarme ved varmep. \_
  - Vælg supplerende forsyningsanlæg \_
    - Ingen
    - Elektrisk supp. forsyningsanlæg
    - 0-10 V/dobbelt skiftende tilstand
    - 0-10 V/dobbelt paralleltilstand
    - Omkostningsoptimeret hybriddrift
  - Sikring
    - 16 A \_
    - 20 A
    - 25 A
    - \_ 32 A
  - Monteringssituation
    - Enfamiliehus
    - Beboelsesejendom
  - Varmekreds 1
    - Ikke installeret
    - Varmepumpe
    - På modul
  - Varmekreds 1
  - Ikke installeret
  - På modul
  - Varmekreds 1
  - Ikke installeret
  - På modul
  - Varmekreds 1
  - Ikke installeret
  - På modul
  - Blandeventil VK2
    - Ikke installeret
    - På modul
  - Varmt vand
    - Ikke installeret
    - Varmepumpe
    - Drikkevand
  - Pool \_
  - \_ Sol
  - \_ Ventilation
  - Energiovervågning
- Varmepumpe

22

- Ekspertvisning
- Hurtig kompressorstart
- Varmekilde \_
  - Boring (brine)

- Boring (vand) \_
- \_ Jord
- \_ Grundvand
- Afgangsluft
- Støjsvag drift
- Driftstilstand
  - Fra \_ Auto
  - \_
  - Permanent Fra
- \_ Til \_
- \_
- Min. temperatur Maks. kompressorhastighed
- Ekstern indgang
- Ekstern indgang 1
  - Indgang inverteret
  - \_ Brinepumpe
  - Lavt brinetryk
  - Blokér kompr.drift
  - Blokér drift af supp. forsyningsanlæg \_

BOSCH

- Blokér varmtvandsdrift
- \_ Blokér varmemodus
- \_ Overophedningsbeskyttelse VK1
- **ESC-blokeringstid 1**
- \_ **ESC-blokeringstid 2**
- ESC-blokeringstid 3 \_
  - PV-system
- Ekstern indgang 2
- Ekstern indgang 3
- Ekstern indgang 4
- Central fejlalarm
- Kun alarmer
- Alarmer og advarsler
- Grundvandsdrift
- Spar energi
- Vandbesparelse
- Min. grundvandstemp.
- \_ Registrering af fremløb
- Min. fremløb
- PCO-hastighed \_
- TC3-TC0, temp.differens for opvarmning \_

Skiftende tilstand for opvarmning af brugsvand

- \_ PB3, brinepumpetilstand
- TBO, min. indløbstemp. for brine \_

Maksimal varmtvandstid

Maksimal opvarmningstid

Elektrisk supplerende forsyningsanlæg

Grænse for supp. forsyningsanlægsydelse

UI 800 - 6721844028 (2023/12)

Grænse for varmtvandsdriftsydelse

Begrænser med kompressor

TB1 på brinekredsudløb

Blokeringssikring

Fra \_

Ekspertvisning

- Selvstændig modus

Elektrisk drift

\_ Auto

\_ Til

\_

Elpatron

Luftskylningstilstand

Skiftende drift

- Bivalent punkt for paralleltilstand
- Supplerende forsyningsanlæg, blandet
- Kun supplerende forsyningsanlæg
- Supplerende forsyningsanlægsblok
- Modus efter ESC-blokering
  - Komfort
  - Eco
- Opvarmningsforsinkelse
- Poolforsinkelse
- Maksimalbegrænsning
- Passiv kølestation
  - VK1, PCS-ventildriftstid
  - Køling om vinteren
    - Nej
    - Ja
  - VK2, PCS-blandeventildriftstid
- Opvarmning/køling
  - Systemindstillinger
    - Min. udendørstemp.
    - Bygningsdæmpning
      - Ingen
      - Svag
      - Mellem
      - Kraftig
      - VK1-prioritet
    - Anvend tilgangslufttemp.
  - Varmekreds 1
    - Fjernbetjeningstype
      - Ingen
      - CR10
      - CR10H
      - CR20 RF
      - RT800
      - Enkeltrumsregulering
    - Konfigurér enkeltrumsregulering
    - Varmeanlægstype VK1
      - Radiatorer
      - Konvektorer
      - Gulvvarme
    - Systemfunktion VK1
      - Opvarmning
      - Køling
      - Opvarmning + køling
    - VK1 med blandeventil
    - Blandeventildriftstid VK1
    - Opvarmning
      - Reguleringstype
        - Udendørstemp. kompenseret
        - Udendørstemp. med fodpunkt
      - Enkeltrumsafhængig
      - Maks. temp. VK1
      - Maks. temp. VK1
      - Minimal fremløbstemperatur
      - Opvarmningskurve VK1
      - Rumpåvirkning VK1
      - Soleffekt
      - Rumtemperaturforskydning
      - Frostsikring
      - Grænsetemp. for frostsikring
      - Kontinuerlig varme under
    - Sæsonskift VK1

UI 800 - 6721844028 (2023/12)

- Driftstilstand
  - Auto
  - Opvarmning
  - Køling
  - Varmedrift op til
- Temp.diff. for direkte start
- Sommerdriftsforsinkelse
- Varmedriftsforsinkelse
- Kølemodus fra
- Aktivering af køling forsinket
- Deaktivering af køling forsinket
- Køling
  - Koblingsdiff. for rumtemp.
  - Dugpunkt
  - Temperaturdiff. for dugpunkt
  - Min. nom. fremløb med varmeføler
  - Min. nom. fremløb uden varmeføler
  - Pumpestrømforsyning
  - Skiftet
  - Altid
- Pumpefejlvisning
  - Ingen
  - Aktiv når kontakt er lukket
  - Aktiv når kontakt er åben
- Gulvtørring
  - Aktiv gulvtørring
  - Ventetid før start
  - Startfaseperiode
  - Startfasetemp.
  - Opvarmningsfasetrin
  - Temp.differens i opvarmningsfase
  - Holdefaseperiode
  - Holdefasetemp.
  - Nedkølingsfase forøget

Gulvtørring System

- Varmt vand (for friskvandsstation)

- Starttemp. for Komfort

Starttemp. for Eco

Stoptemp. for Eco

Starttemp. for Eco+

Stoptemp. for Eco+

Termisk desinfektion

Dagligt/ugedag

Starttidspunkt

Varmeopretholdelsestid

23

Temperatur

Ekstra varmtvandstemperatur

Starttemp. for energimanager

Stoptemp. for energimanager

Stoptemp. for Komfort

- Temp.differens i kølefase

Maks. afbrydelser uden fejl

Gulvtørring, varmekreds 1

- Slutfaseperiode
- Temp. for slutfase

\_

\_

- Stop

\_

\_

\_

\_

\_

\_

- Auto

Start

Fortsæt

- Ekspertvisning

- Temperatur

- Maksimal tid
- Daglig opvarmning
  - Aktivér
  - Tidspunkt på dagen
- Varmtvandscirkulation
  - Aktivér
  - Driftstilstand
    - Fra
    - Til
    - Nominel varmtvandstemperatur
    - Auto
  - Startfrekevens
- VK-pumpe tændt i varmtvandsdrift
- KOMFORT-startforsinkelse
- ECO-startforsinkelse
- ECO+-startforsinkelse
- Korrektion af varmtvandstemp.
- Friskvandsbeholder monteret
- Varmt vand
  - Ekspertvisning
  - Friskvandsstationsstørrelse
  - Faktisk friskvandskonfiguration
  - Ændr friskvandssystemkonfiguration
  - Temperatur
    - Komfort-temperatur
    - ECO-temperatur
    - Ekstra varmt vand
    - Maks. temperatur
- Termisk desinfektion
  - Auto
  - Dagligt/ugedag
  - Starttidspunkt
  - Temperatur
  - Daglig opvarmning
  - Aktivér
  - Tidspunkt på dagen
  - Varmtvandscirkulation
  - Tidsstyret cirkulation
  - Impulsstyret cirkulation
  - Driftstilstand
    - Fra
    - Til
    - Nominel varmtvandstemperatur
    - Auto
  - Startfrekevens
- Varmeopretholdelse
- Temp.differens for varmeopretholdelse
- Koblingsdifference for returstratificering
  - Fejlvisning
  - Fra

\_

- Normal
- Inverteret
- Bufferbeholderladning
  - VK-pumpe tændt i varmtvandsdrift
- KOMFORT-startforsinkelse
- Pool

24

- Ekspertvisning
- Poolopvarmning Til/Fra
- Ønsket temp.
- Tillad supp. forsyningsanlæg til pool
  - Aldrig

- Med opvarmning
- Altid
- Poolventildriftstid
- Reguleringshastighed for pooldrift
- Invertér ekst. indgang
- Koblingsdifference for pool
- Forsinkelse for supplerende forsyningsanlæg

BOSCH

- Sol
  - Soludvidelsesmodul
  - Aktuel solvarmekonfiguration
  - Ændr solvarmekonfiguration
  - Indstillinger
  - Solvarmekreds
    - PS1, solarpumpehastighedsregulering
    - PS1, min. hastighed for solarpumpe
    - PS1, aktiveringsdiff. for solarpumpe
    - PS1, deaktiveringsdiff. for solarpumpe
    - Ønsket temp. for Vario-Match-Flow
    - PS4, hastighedsregulering for solarpumpe 2
    - PS4, min. hastighed for solarpumpe 2
    - PS4, aktiveringsdiff. for solarpumpe 2
    - PS4, deaktiveringsdiff. for solarpumpe 2
    - Maks. temp. for solfanger
    - Min. temp. for solfanger
    - PS1, vakuumrørstryk for blokeringssikring
    - PS4, vakuumrørstryk for blokeringssikring 2

Testinterval for prioriteret beholder

Testperiode for prioriteret beholder

Ventildriftstid for beholder 2

PS5, aktiveringstemp.diff

Frostsikringstemp. HE

Type af solfanger 1

Flad solfanger
Vakuumsolfanger

Type af solfanger 2

Flad solfanger

Brutto-solfangerareal 1

Brutto-solfangerareal 2

Vakuumsolfanger

Min. akkumulatorvarmtvandstemp.

Nulstilling af solvarmeoptimering

UI 800 - 6721844028 (2023/12)

Nulstilling af solvarmeudbytte

PS5, deaktiveringstemp.diff

- Middelhavsklimafunktion
- Udendørsgrænse for solfangerfrostsikring
- Solfangerkølefunktion
- Beholder (kølelegemer)
  - Behold. 1 maks. temp.
  - Behold. 2 maks. temp.
  - Maks. pooltemp.
  - Behold. 3 maks. temp.
  - Behold. 3 maks. temp.
  - Behold. 3 maks. temp.
  - Maks. pooltemp.

\_

\_

\_

Soludbytte

\_

\_

\_

\_

\_

Klimazone

Glykolindhold

Overførselssystem

Termisk desinfektion

Nulstilling af driftstid

- Prioriteret beholder

- Start solvarmesystem
- Ventilation
  - Ekspertvisning
  - Apparattype
    - 100
    - 120
    - 260
    - 450
  - Nom. volumenstrøm
  - Filtertimer
  - Bekræft filterudskiftning
  - Frostsikring
  - Ekstern frostsikring
  - Omløb for afgangsluft
  - Min. udelufttemp. for omløb
  - Maks. afgangslufttemp. for omløb
  - Entalpivarmeveksler
  - Fugttætning
  - Afgangsluftfugtighedsføler
  - Ekstern luftfugtighedsføler
  - Fjernbetjening med luftfugtighedsføler
  - Anmodet luftfugtighedsniveau
  - Afgangsluftkvalitetsføler
  - Ekstern luftkvalitetsføler
  - Anmodet luftkvalitetsniveau
  - Elektrisk supplerende forsyningsanlæg
  - Driftstilstand for hydraulisk efteropvarmning
  - Ønsket temp. (hydraulisk efteropvarmning)
  - Hydr. supp. forsyningsanlæg/køler
  - Tilsvarende varmekreds
  - Driftstilstand for hydraulisk efteropvarmning
  - Temp.differens for opvarmning
  - Temp.differens for køling
  - Blandeventildriftstid
  - Geotermisk varmeveksler
  - Ekstern indgang
  - Ekstern fejlindgang
  - Dvale-varighed
  - Intensiv-varighed
  - Varighed af scenarie Omløb
  - Varighed af scenarie Omløb
  - Varighed for Party
  - Varighed for Kamin
  - Blæserniveau 1
  - Blæserniveau 2
  - Blæserniveau 4
  - Volumenstrømsbalancering
  - Nulstil driftstid for ventilation
  - PV-system
  - Forøg ønsket temp.
  - Større varmtvandskomfort
  - Reducér den ønskede temp.
  - Køling kun med fotovoltaisk energi
  - Maks. effekt for kompressor
- Energiforvalter
  - Forøg ønsket temp.
  - Køling kun med energimanager
  - Starttemp. for varmt vand
  - Stoptemp. for varmt vand

UI 800 - 6721844028 (2023/12)

- Smart grid
  - Valgbar stigning

- Tvungen stigning
- Større varmtvandskomfort

#### Funktionstest

- Aktivér funktionstest
- Varmepumpe
  - Luftskylningstilstand
  - PC0, primær centralvarmepumpe
  - PCO-hastighed
  - Brinepumpe
  - PB3-hastighed
  - PB1, grundvandspumpe
  - PL3, blæser
  - VW1, 3-vejsventil til varmt vand
  - Kølemiddelkredstest
  - Kompressor
  - Udtøm/fyld
  - Varmer i afløbskar
  - Varmekabel
  - VCO, cirkulationsventil
  - Aktiv køleffekt
  - PCS-blandeventil (VK1)
  - VK2, PCS 3-vejsventil
  - Supplerende forsyningsanlæg med blandeventil
  - Blandeventilposition for supp. forsyningsanlæg
  - Supplerende forsyningsanlæg, trin 1
  - Supplerende forsyningsanlæg, trin 2
  - Supplerende forsyningsanlæg, trin 3
  - Elektrisk varmtvandsbeholder
- Varmekreds 1
  - PC1, varmecirkulationspumpe til VK1
  - PC1-hastighed
  - Pumpe VK2
  - Blandeventil VK2
- Varmt vand

Varmt vand

\_

\_

Pool

Sol

- PCO, primær centralvarmepumpe

Pumpestation 2 på primærsiden

Varmtvandscirkulationspumpe

Friskvandsstationsventil 1

- Bufferbeholder til opvarmning

VP1, poolblandeventilposition

- PS5, varmevekslerpumpebeholder

- PCO-hastighed

Returløbsventil

PS1, solarpumpe

- PS3, ladepumpe 2

- PS6, genladepumpe

Tilgangsluftblæser

- Afgangsluftblæser

Omløbsspjæld

Elektrisk forvarmer

Ventilation

\_

- Term. desinfekt. pumpe

M1, diffrensregulatorudgang

PS10, solfangerkølepumpe

25

- VS2, beholderventil 2

VW1, 3-vejsventil til varmt vand
Varmtvandscirkulationspumpe

- Elektrisk supplerende forsyningsanlæg
- Hydr. supplerende varmeblandeventil
- Ekstern elektrisk forvarmer
- Geotermisk varmeveksler
- Brinepumpe

#### Fejl

- Aktive systemfejl
- Varmepumpefejlhistorik
- Systemfejlhistorik
- Nulstil varmepumpefejl
- Nulstil varmepumpefejlhistorik
- Nulstil systemfejlhistorik

#### Gendan installatørindstillinger

#### Grundindstillinger

#### Installatørkontaktoplysninger

- Navn
- Adresse
- Telefonnummer

#### Aktivér demotilstand

#### Info

- Varmepumpe
- Kølemiddelkredsoversigt
- Varmepumpestatus
  - Opvarmning/køling
  - Kompressortstatus
  - Status for supplerende forsyningsanlæg
  - Status for supp. forsyningsanlæg (blandeventil)
  - Kompr.opvarmningsfase
  - Maks. kondenseringstemp. nået
  - Min. fordampningstemperatur ikke nået
  - Temperatur for supplerende forsyningsanlæg er for høj
  - Lavt fremløb under opvarmning
  - Lav grundvandsflowhastighed
  - Lav brinetemp.grænse
  - Brinetemp. for lav til køling
  - Opvarmning slukket, udetemp. for lav
  - Opvarmning slukket, udetemp. for høj
  - Køling slukket, for koldt
  - Køling slukket, for varmt
  - Luftskylningstilstand
  - ESC-blokering
  - PV-system aktivt
  - Aktiveret smart grid-drift
- Indgange
  - Ekstern indgang 1
  - Ekstern indgang 2
  - Ekstern indgang 3
  - Ekstern indgang 4
  - Driftstryk

26

- MRO, lavtrykspressostat
- MR1, højtrykspressostat
- Varmefremløbshastighed

- Alarm for elektrisk supp. forsyningsanlæg
- Alarm for supp. forsyningsanlæg med blandeventil

BOSCH

- Temperaturer
  - TB0 på brinekredsindløb
  - TB1 på brinekredsudløb
  - TB2, grundvandstemp. Ind
  - TB3, grundvandstemp. Ud
  - TL2, tilgangslufttemp.
  - TL3, luftudgangstemperatur
  - TB5, udblæsningsluftmodulindgang
  - TB6, udblæsningsluftmoduludgang
  - TL2, tilgangsluft for udblæsningsluftmodul
  - TL1, udblæsningsluft for udblæsningsluftmodul
  - JRO, lavtryksføler
  - TR5, sugeledningstemp.
  - Kompr.opvarmning aktiv
  - Kompr.opvarmningsstop
  - TR6, varmgastemp.
  - TR2, indsprøjtningstemperatur
  - JR1, højtryksføler
  - TR3, kondensatortemp. for opvarmning
  - TR4, fordampertemp.
  - TR4, kondensatortemp. for køling
  - TR7, kondensatortemp. for opvarmning
  - TC3, kondensatortemp.
  - TC2, fremløb efter supp. UDE-forsyningsanlæg
  - TC1, primær fremløbstemp.
  - TCO, returtemperatur
  - TC1, afslut anmodning om varmt vand
  - TC4, returtemp. ODU
  - TA4, afløbskartemp.
  - TK1, fremløbstemp. for køling
  - TK2, frostføler for køling
  - JR2, indsprøjtningstrykføler
  - GC0, fremløbstemp. for opvarmning
  - TMO, fremløb til blandet supp. forsyningsanlæg
  - Udgange
  - Central fejlalarm
  - Kompressor
  - Aktuel kompressorhastighed
  - Maks. kompressorhastighed
  - Ønsket kompressorhastighed
  - PCO, primær centralvarmepumpe
  - PCO-hastighed

PL3, blæser

- Brinepumpe

PB3-hastighed

PB1, grundvandspumpe

- VCO, cirkulationsventil

- VRO, ekspansionsventil

EA1, varmekabel

VR1, ekspansionsventil

VR2, indsprøjtningsventil

EAO, afløbskar til opvarmning

\_

\_

- Supplerende forsyningsanlæg, trin 1
- Supplerende forsyningsanlæg, trin 2
- Supplerende forsyningsanlæg, trin 3Supp. forsyningsanlægsydelse

Elektrisk varmtvandsbeholder

EMO, supp. forsyningsanlæg med blandeventil

Blandeventilposition for supp. forsyningsanlæg

UI 800 - 6721844028 (2023/12)

27

- Aktiv køleffekt
- VK1, PCS-blandeventil
- VK2, PCS 3-vejsventil
- Blokeringssikring
- Timeroversigt
  - Kompressorstart
  - Resterende tid for varmedrift
  - Resterende tid for varmtvandsdrift
  - Blandeventil til supp. forsyningsanlæg
  - Aktiveringsforsinkelse for supp. forsyningsanlæg
  - Sæsonskiftforsinkelse
  - Alarmer
  - Lavtryksfejl
  - Forsinkelse for start efter afrimning
  - Varmeopretholdelse for termisk desinfektion
  - Udluftningsfunktion aktiv
  - Varmeintegrator
  - Elpatron
  - Supp. forsyningsanlæg til poolforsinkelse
- Effektbegrænser
  - Strømforbrug
  - 48 h middelstrøm
  - 48 h spidsstrømværdi
- Statistik
  - Forløben tid
  - Kompressorstarter
  - Energiforbrug
  - Leveret energi
  - Relativ leveret energi
  - COP
  - Nulstil statistik?
- Systeminfo
  - Udetemp.
  - Bygningsdæmpning
  - Ønsket fremløbstemperatur
  - Fremløbstemperatur
  - Returtemperatur
- Varmekreds 1
  - Driftstilstand
  - Nominel fremløbsværdi
  - Fremløbstemperatur
  - Fremløbstemperatur
  - Ønsket rumtemp. VK1
  - Aktuel rumtemp. VK1
  - Relativ luftfugtighed
  - Dugpunkt
  - PC1, varmecirkulationspumpe til VK1
  - PC1-hastighed
  - Pumpe VK2
  - Blandeventilposition
  - Forsinkelsestid for sæsonskift
- Varmt vand
  - TW1, starttemp. for varmt vand
  - Stoptemp. for TW1 VV
  - TW1, varmvandstemperatur
  - TW2, varmtvandshanetemp.
  - Varmtvandscirkulationspumpe
  - VW1, 3-vejsventil til varmt vand
- Varmt vand
  - Ønsket varmtvandstemperatur
  - Varmtvandstemperatur

UI 800 - 6721844028 (2023/12)

- Koldtvandstemp.
- Fremløbstemp. for bufferbeholder
- Volumenstrøm
- Hastighed for primær pumpe
- Returløbsventil
- Returtemp. for bufferbeholder
- Varmtvandscirkulation
- Returtemp. for cirkulation
- Varmtvandsflowhastighed
- Ventilstation 1
- Pool
  - Ønsket pooltemperatur
  - Aktuel pooltemperatur
  - VP1, poolblandeventilposition
- Sol
  - Solføleroversigt
  - Solvarmekreds
- Ventilation
- Basisfunktion
- Frostsikring
- Omløbsspjæld
- Hydr. supp. forsyningsanlæg/køler
- Temp.regulering af tilgangsluft
- Geotermisk varmeveksler
- Luftkvalitet
- Statistik
- Energiforvalter
  - Status
  - Nominel fremløbstemp. normal
  - Nominel fremløbstemp. forøget
- Systemkomponenter
- Varmepumpe
- Opvarmning + køling
- Varmt vand
- Pool
- Sol
- Ventilation

Internetmodul

Trådløst modul

ROBERT BOSCH A/S Telegrafvej 1 DK-2750 Ballerup

Kundesupport tlf. 44 89 84 70 Teknisk support for installatører tlf. 44 89 84 80 www.bosch-homecomfort.dk